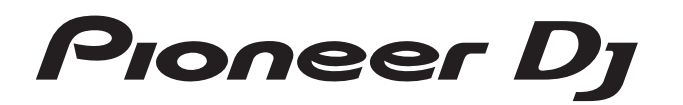

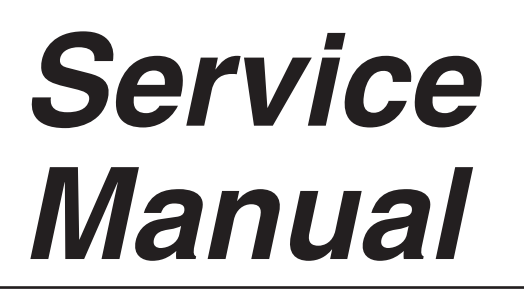

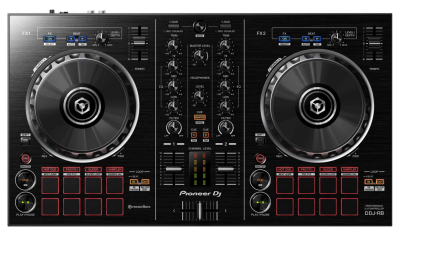

ORDER NO. RRV4650

# DJ-RB

#### THIS MANUAL IS APPLICABLE TO THE FOLLOWING MODEL(S) AND TYPE(S).

| Model  | Туре | Power Requirement           | Remarks |
|--------|------|-----------------------------|---------|
| DDJ-RB | SXJ  | DC 5 V (USB bus power only) |         |
| DDJ-RB | XJCN | DC 5 V (USB bus power only) |         |

#### THIS SERVICE MANUAL SHOULD BE USED TOGETHER WITH THE FOLLOWING MANUAL(S).

| Model  | Order No. | Remarks                                                   |
|--------|-----------|-----------------------------------------------------------|
| DDJ-RB | RRV4651   | SCHEMATIC DIAGRAM, PCB CONNECTION DIAGRAM, PCB PARTS LIST |

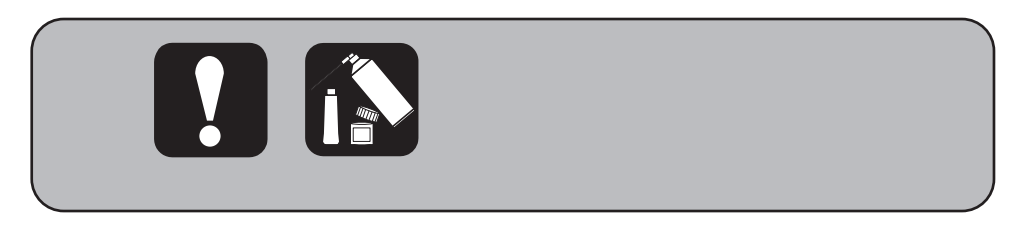

PIONEER CORPORATION 28-8, Honkomagome 2-chome, Bunkyo-ku, Tokyo 113-0021, Japan PIONEER ELECTRONICS (USA) INC. P.O. Box 1760, Long Beach, CA 90801-1760, U.S.A. PIONEER EUROPE NV Haven 1087, Keetberglaan 1, 9120 Melsele, Belgium PIONEER ELECTRONICS ASIACENTRE PTE. LTD. 2 Jalan Kilang Barat, #07-01, Singapore 159346 © Pioneer DJ Corporation 2016

# SAFETY INFORMATION

# A .

С

D

Е

F

2

This service manual is intended for qualified service technicians; it is not meant for the casual do-ityourselfer. Qualified technicians have the necessary test equipment and tools, and have been trained to properly and safely repair complex products such as those covered by this manual.

3

Improperly performed repairs can adversely affect the safety and reliability of the product and may void the warranty. If you are not qualified to perform the repair of this product properly and safely, you should not risk trying to do so and refer the repair to a qualified service technician.

#### WARNING

B This product may contain a chemical known to the State of California to cause cancer, or birth defects or other reproductive harm.

Health & Safety Code Section 25249.6 - Proposition 65

4

#### 

| _ |                                                  |    |   |
|---|--------------------------------------------------|----|---|
|   | SAFETY INFORMATION                               | 2  |   |
|   | 1. SERVICE PRECAUTIONS                           | 4  |   |
|   | 1.1 NOTES ON SOLDERING                           | 4  | А |
|   | 1.2 NOTES ON PARTS REPLACEMENT                   | 4  |   |
|   | 1.3 SERVICE NOTICE                               | 4  |   |
|   | 2. SPECIFICATIONS                                | 5  |   |
|   | 3. BASIC ITEMS FOR SERVICE                       | 5  |   |
|   | 3.1 CHECK POINTS AFTER SERVICING                 | 5  |   |
|   | 3.2 JIGS LIST                                    | 6  |   |
|   | 3.3 PCB LOCATIONS                                | 6  |   |
|   | 4. BLOCK DIAGRAM                                 | 7  |   |
|   | 4.1 OVERALL CONNECTION DIAGRAM                   | 7  |   |
|   | 4.2 OVERALL BLOCK DIAGRAM                        | 8  |   |
|   | 4.3 POWER BLOCK DIAGRAM                          | 9  |   |
|   | 5. DIAGNOSIS 1                                   | 0  | В |
|   | 5.1 POWER ON SEQUENCE1                           | 0  |   |
|   | 5.2 TROUBLESHOOTING 1                            | 1  |   |
|   | 5.3 MONITORING OF POWER SUPPLY AND VOLTAGE 1     | 8  |   |
|   | 5.4 ABOUT POWER-SAVING MODE1                     | 9  |   |
|   | 5.5 OPERATION CHECK WITH rekordbox2              | 20 | _ |
|   | 6. SERVICE MODE                                  | 23 |   |
|   | 6.1 TEST MODE                                    | 23 |   |
|   | 7. DISASSEMBLY                                   | 35 |   |
|   | 8. EACH SETTING AND ADJUSTMENT                   | 2  |   |
|   | 8.1 NECESSARY ITEMS TO BE NOTED                  | 2  |   |
|   | 8.2 UPDATING OF THE FIRMWARE4                    | 3  | ~ |
|   | 8.3 ITEMS FOR WHICH USER SETTINGS ARE AVAILABLE4 | -5 | U |
|   | 9. EXPLODED VIEWS AND PARTS LIST                 | 6  |   |
|   | 9.1 PACKING SECTION                              | 6  |   |
|   | 9.2 EXTERIOR SECTION                             | 7  |   |

7

8

D

Е

F

3

6

6

DDJ-RB

7

# **1. SERVICE PRECAUTIONS** 1.1 NOTES ON SOLDERING

For environmental protection, lead-free solder is used on the printed circuit boards mounted in this unit.
 Be sure to use lead-free solder and a soldering iron that can meet specifications for use with lead-free solders for repairs accompanied by reworking of soldering.
 Do NOT were a soldering where the term entropy entropy entropy entropy and a soldering.

3

Do NOT use a soldering iron whose tip temperature cannot be controlled.

#### **1.2 NOTES ON PARTS REPLACEMENT**

#### Lubrication during Reassembly of the Jog Dial

When reassembling the Jog dial after replacing the Jog dial or control panel, be sure to apply grease to the shaft and shaft bearing of the Jog dial.

For details on how to lubricate, see "Procedure for applying grease during reassembly of the Jog dial" in "7. DISASSEMBLY." Be sure to use the specified grease.

В

#### Parts that require simultaneous replacement

Two photointerrupters are provided for detection of Jog dial rotations.

When replacement of photointerrupters is required because of abnormalities in detected waveforms, etc., be sure to replace both photointerrupters at the same time.

Corresponding Part No.: RPI-579N1

Parts that require simultaneous replacement: PC1201 and PC1202 (DCK1B ASSY, DCK2B ASSY)

After replacement, be sure to perform the procedure described in "2-2 Judging the quality of mounting and connection of the photointerrupter" in "6. SERVICE MODE."

 Mass production early, the following parts (IC711, IC712 (MAIN Assy)) may have temporarily implement an alternate parts. If it was alternate parts when replacing the following parts, please replace in pairs to the corresponding part from alternate parts. Alternate Part No.: 74HC4051AFT Corresponding Part No.: TC74HC4051AFT

Parts that require simultaneous replacement: IC711, IC712 (MAIN Assy)

#### ■ IC printing information

TC74HC4051AFT

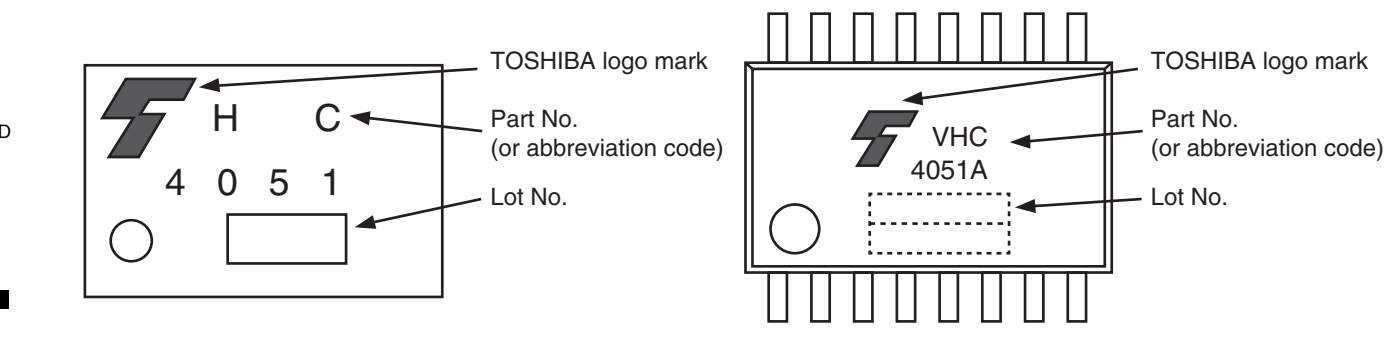

74VHC4051AFT

#### **1.3 SERVICE NOTICE**

#### Monitoring of power supply and voltage

E This unit always monitors for power supply and voltage. After an error is detected, this unit will shut itself off immediately and all indicators are turned off. After the unit shuts itself off because of an error, the defective point may produce heat, which may be dangerous. Therefore, disconnect the USB cable and wait for a while before turning the unit back on. Repair the unit according to the diagnostic procedures described in "5.3 MONITORING OF POWER SUPPLY AND VOLTAGE."

#### Demo Mode

This unit will automatically enter demo mode if it is left unoperated for 10 minutes in normal operation mode. To cancel this mode, operate any control or button of this unit. The default setting of time to switch to the demo mode is 10 minutes. To disable demo mode, change the setting in the settings of utilities mode (For details, refer to the operating instructions).

DDJ-RB

#### F MXR Assy

4

Cross fader PCB (jumper connection) of MXR Assy is not service parts. If necessary to order the MXR Assy.

Downloaded from www.Manualslib.com manuals search engine

Q

# 2. SPECIFICATIONS

#### General – Main Unit

| Power supply                           | DC 5 V                   |
|----------------------------------------|--------------------------|
| Rated current                          | 500 mA                   |
| Main unit weight                       | 2.1 kg (4.6 lb)          |
| Max. dimensions 482.6 mm (W) × 58.5 mi | m (H) × 272.4 mm (D)     |
| (19.0 in. (W) × 2.                     | 3 in. (H) × 10.7 in. (D) |
| Tolerable operating temperature        | +5 °C to +35 °C          |
| Tolerable operating humidity5 % to 85  | 5 % (no condensation)    |
|                                        |                          |

6

#### Audio Section

| Sampling rate                        | 44.1 kHz             |
|--------------------------------------|----------------------|
| D/A converter                        |                      |
| Rated output level                   |                      |
| MASTER OUT                           | 2.1 Vrms/10 Ω        |
| Frequency characteristic             |                      |
| USB                                  | 20 Hz to 20 kHz      |
| S/N ratio (rated output, A-WEIGHTED) |                      |
| USB                                  | 103 dB               |
| MIC                                  | 65 dB                |
| Total harmonic distortion            |                      |
| USB                                  | 0.005 %              |
| Input impedance                      |                      |
| MIC                                  | 3 kΩ or higher       |
| Output impedance                     | -                    |
| MASTER                               | 1 k $\Omega$ or less |
| PHONES                               | 10 Ω or less         |
|                                      |                      |

| Input / Output terminals |       |   |
|--------------------------|-------|---|
| MIC input terminal       |       | А |
| 1/4" TS jack             | 1 set |   |
| MASTER output terminal   |       |   |
| RCA pin jack             | 1 set |   |
| PHONES output terminal   |       |   |
| 3.5 mm stereo mini jack  | 1 set |   |
| USB terminal             |       |   |
| B type                   | 1 set |   |
|                          |       |   |

8

В

С

D

#### Accessories

7

| USB cable |  |  |  |
|-----------|--|--|--|
| (DDE1128) |  |  |  |
|           |  |  |  |

- Operating Instructions (Quick Start Guide) (SXJ: DRH1368) (XJCN: DRH1370)
- Warranty (for some regions)
- The included warranty is for the European region.
- For the North American region, the corresponding information is provided on the last page of both the English and French versionsof the "Operating Instructions (Quick Start Guide)".
- For the Japanese region, the corresponding information is provided on the last page of the Japanese version of the "Operating Instructions (Quick Start Guide)".
- License key card for "rekordbox dj" (DXA2304)

#### 3. BASIC ITEMS FOR SERVICE 3.1 CHECK POINTS AFTER SERVICING

#### Items to be checked after servicing

To keep the product quality after servicing, confirm recommended check points shown below.

| No. | Procedures                                                                                                    | Check points                                                                                                    |
|-----|----------------------------------------------------------------------------------------------------|----------------------------------------------------------------------------------------------------|
| 1   | Check the firmware version.                                                                                                    | The firmware version must be the latest one.<br>If it is not the latest one, be sure to update it.                |
| 2   | Confirm that the customer complaint has been resolved.<br>If the problem pointed out by the customer occurs with a specific<br>source or operation, such as PC input, MIC input, Fader, or VOL,<br>input that specific source then perform that specific operation for<br>checking. | The symptoms in question must not be reproduced.<br>There must be no abnormality in audio signals or operations.  |
| 3   | Check operations of the operating elements.<br>Enter Service mode.                                                                                                    | There must be no errors in operations of each button, the jog dial, LEDs, VOL, fader control, and rotary encoder. |
| 4   | Check the analog audio output.<br>Connect this unit with a PC with the DJ application (rekordbox DJ)<br>installed, via USB, then play back audio.                                                                                                    | There must be no errors, such as noise, in audio signals and operations of the MASTER/HEADPHONES outputs.         |
| 5   | Check the analog audio input.<br>Input an audio signal via MIC.                                                                                                    | There must be no abnormality in audio signals or operations.                                                      |
| 6   | Check the appearance of the product.                                                                                                    | No scratches or dirt on its appearance after receiving it for service.                                            |

See the table below for the items to be checked regarding audio.

| Item to be checked regarding audio |                    |  |  |
|------------------------------------|--------------------|--|--|
| Distortion                         | Volume too high    |  |  |
| Noise                              | Volume fluctuating |  |  |
| Volume too low                     | Sound interrupted  |  |  |

DDJ-RB

5

8

F

# 3.2 JIGS LIST

#### Jigs List

| Jig Name  | Part No. | Purpose of use / Remarks |
|-----------|----------|--------------------------|
| USB cable | GGP1193  | for PC connection        |

3

4

2

#### Lubricants and Glues List

#### I 🚯

А

| Name   | Part No. | Remarks               |
|--------|----------|-----------------------|
| Grease | GEM1100  | See "7. DISASSEMBLY." |

#### **B** 3.3 PCB LOCATIONS

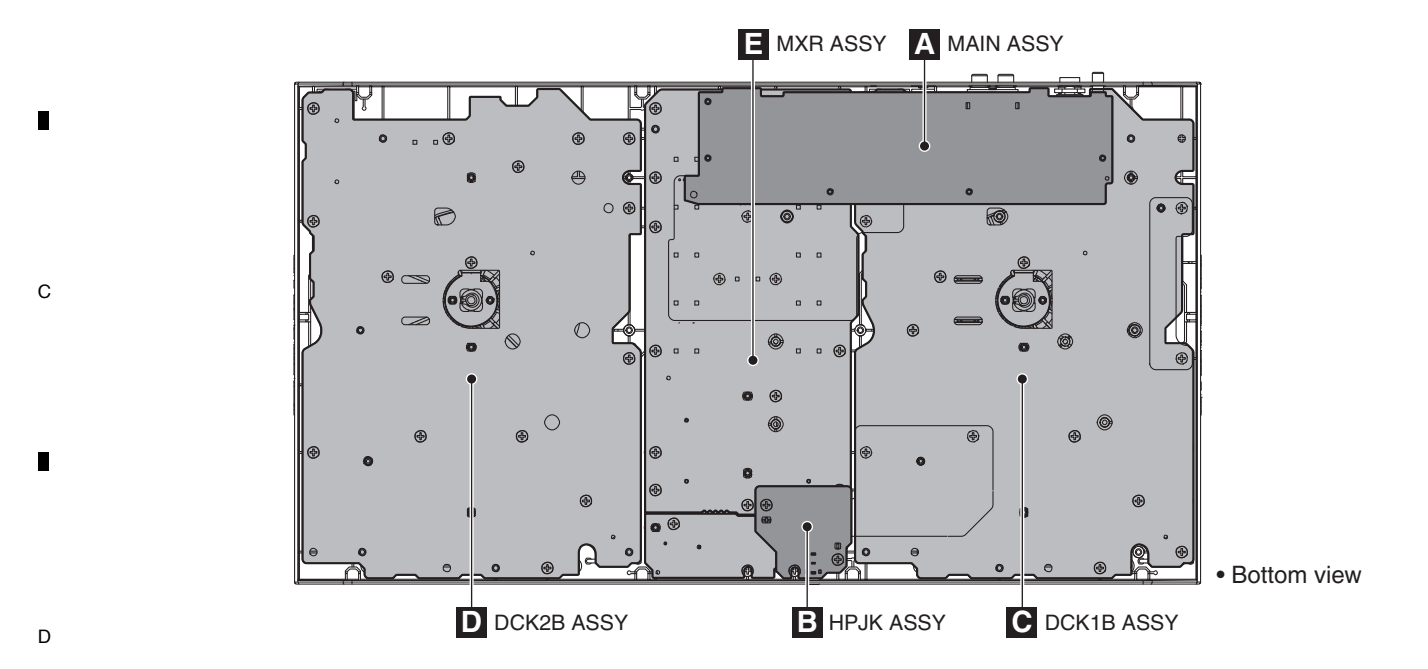

NOTES: • Parts marked by "NSP" are generally unavailable because they are not in our Master Spare Parts List.
The <u>A</u> mark found on some component parts indicates the importance of the safety factor of the part. Therefore, when replacing, be sure to use parts of identical designation.

|   | Mark | No. Description | Part No. |
|---|------|-----------------|----------|
| _ | LIST | OF ASSEMBLIES   |          |
|   |      | 1MAIN ASSY      | DWX3907  |
|   | NSP  | 1DCK1 ASSY      | DWM2625  |
|   |      | 2DCK1B ASSY     | DWX3908  |
| Е |      | 2HPJK ASSY      | DWX3912  |
|   | NSP  | 1DCK2 ASSY      | DWM2626  |
|   |      | 2DCK2B ASSY     | DWX3910  |
|   |      | 1MXR ASSY       | DWX3911  |
|   |      |                 |          |

F

6

3

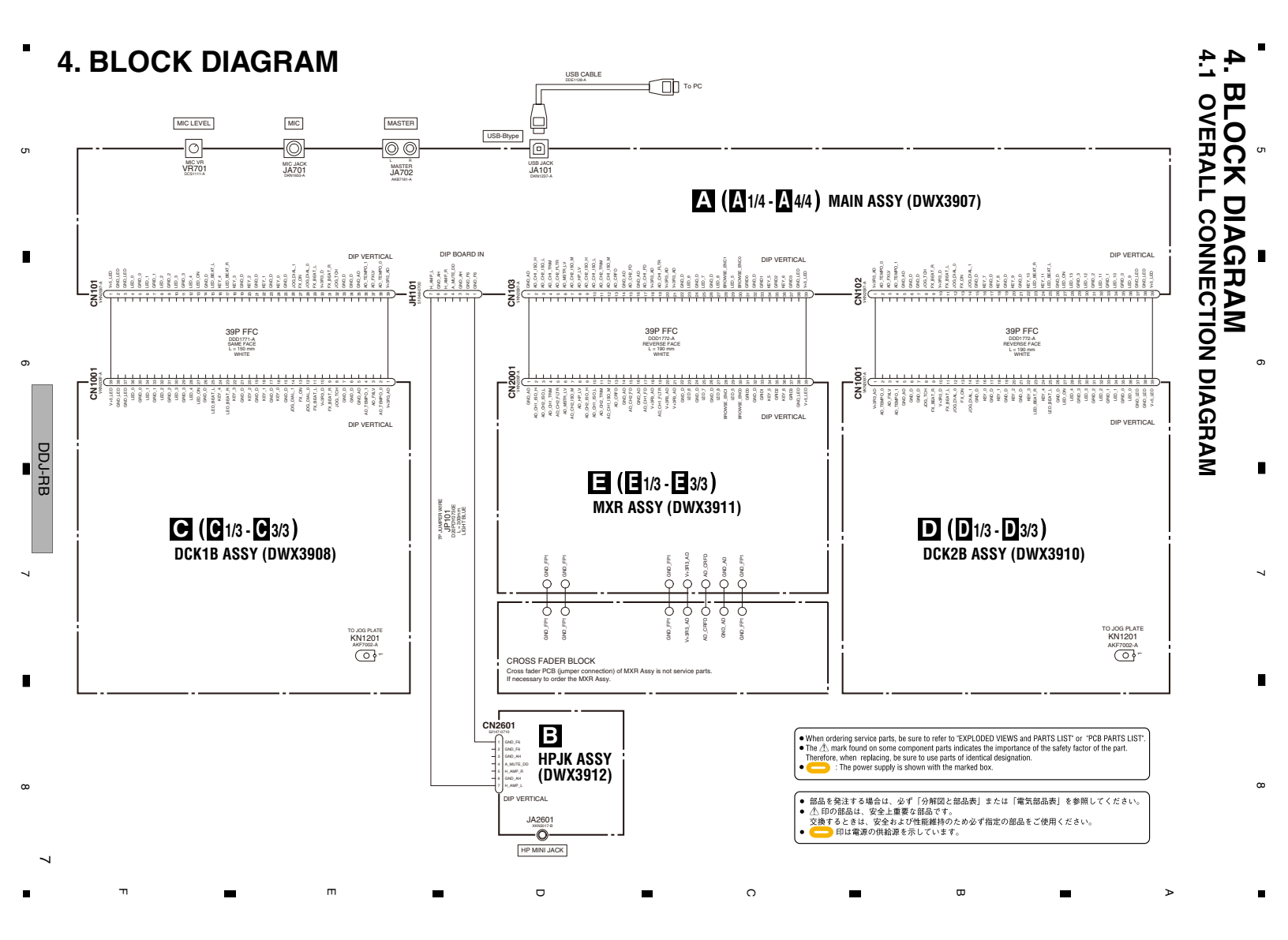

#### 1 2 4.2 OVERALL BLOCK DIAGRAM

А

В

С

D

Е

F

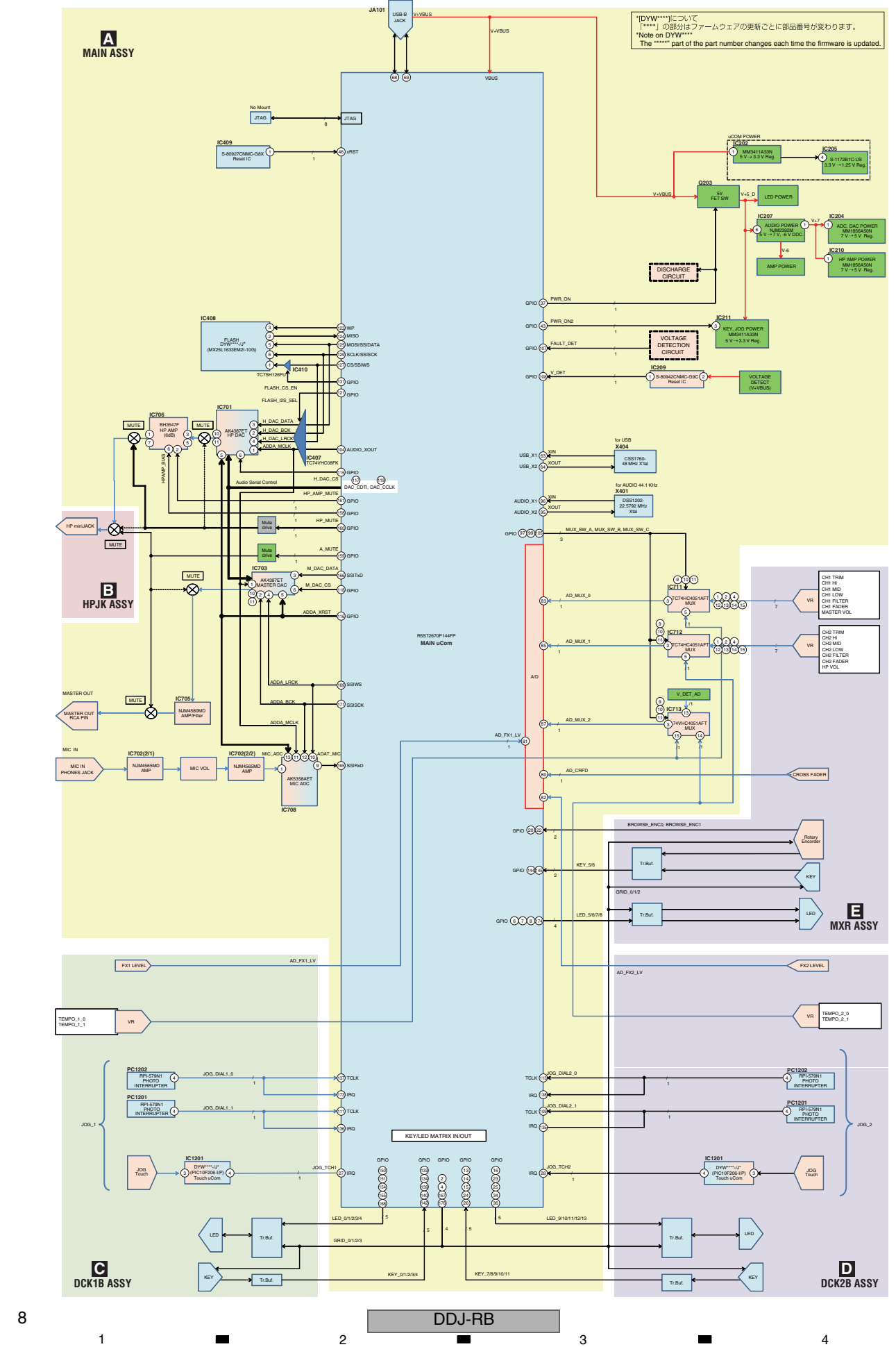

3

4

Downloaded from <u>www.Manualslib.com</u> manuals search engine 2

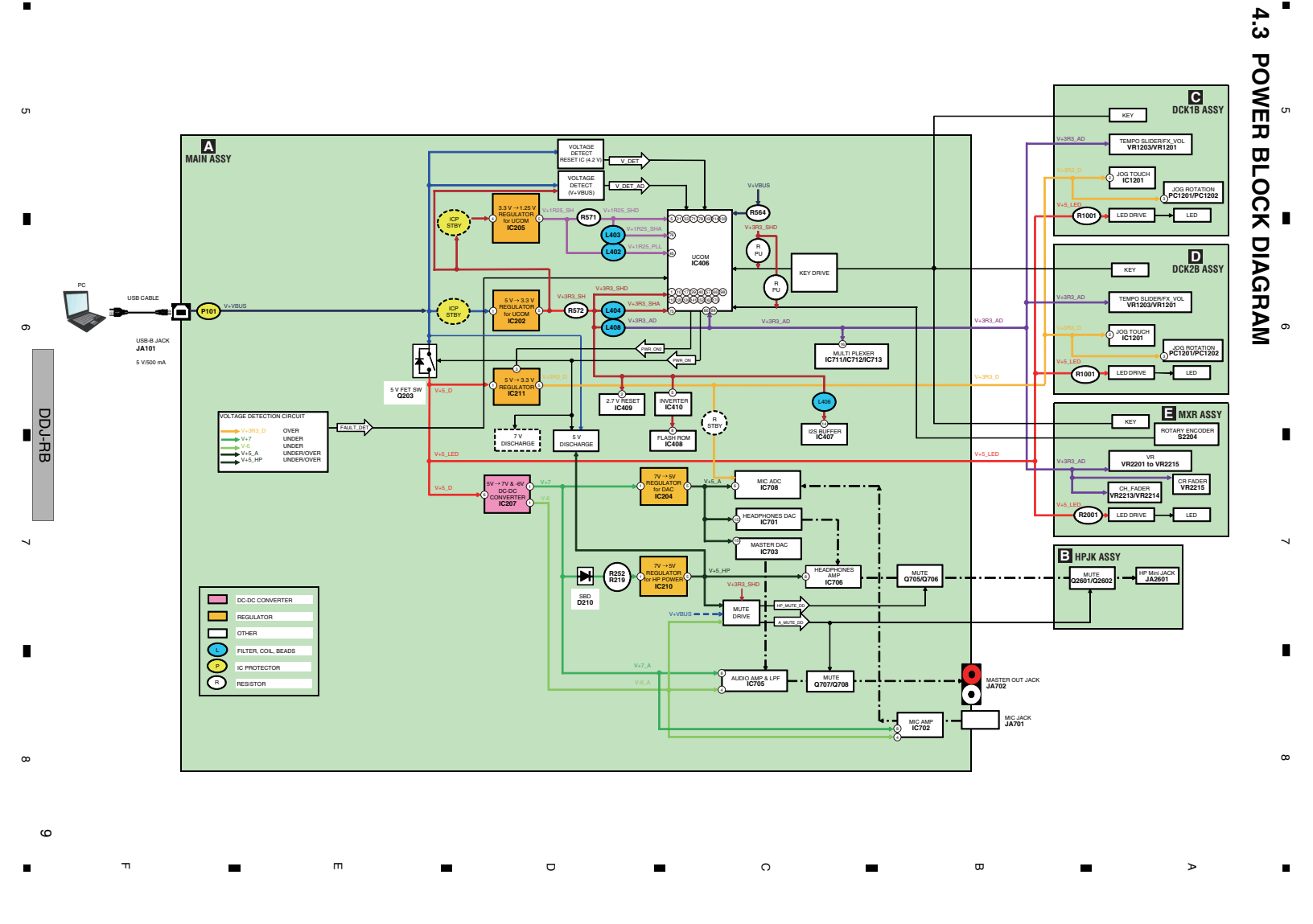

#### $Downloaded \ from \ \underline{www.Manualslib.com} \ manuals \ search \ engine$

#### **5. DIAGNOSIS** 5.1 POWER ON SEQUENCE

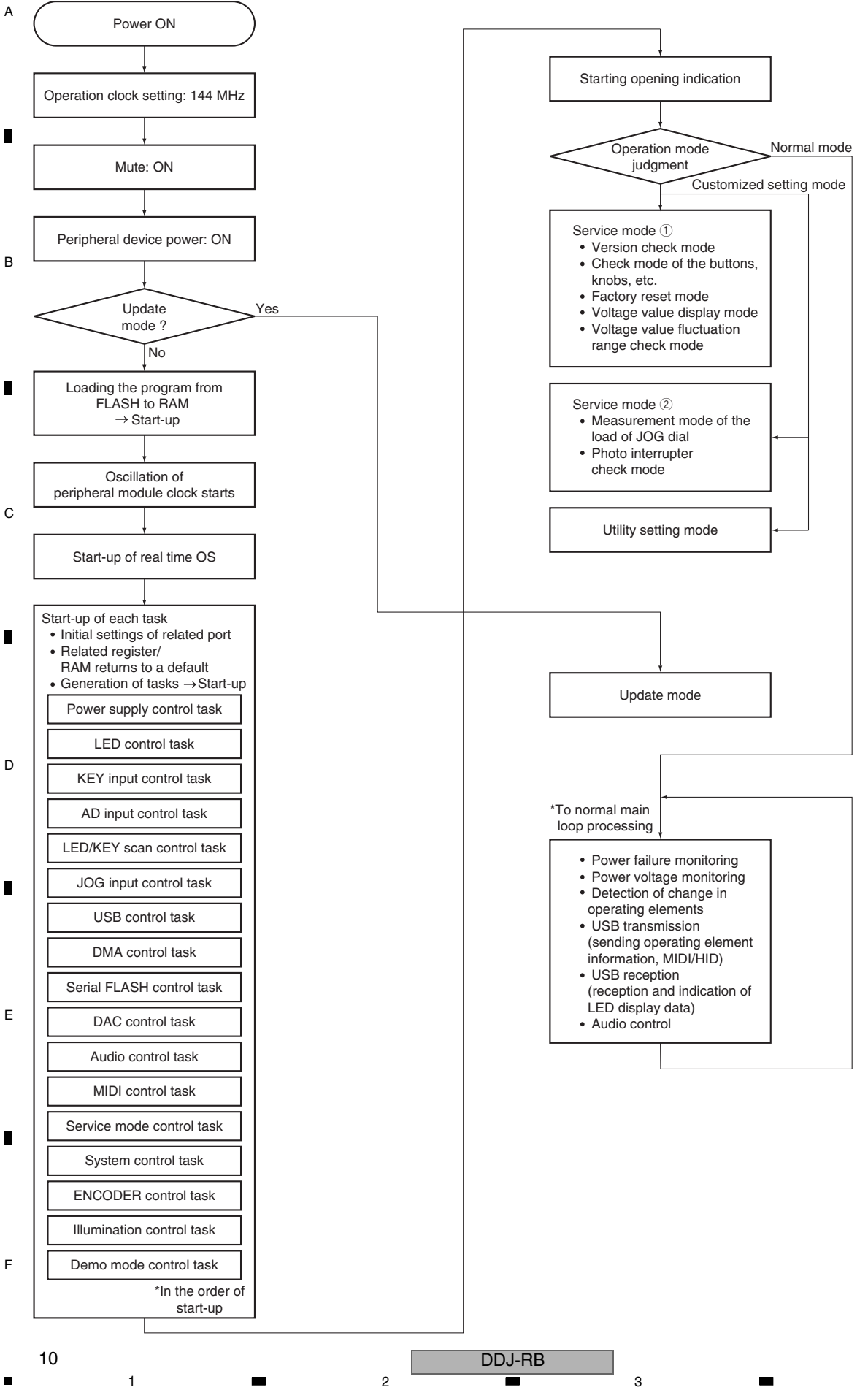

# 5.2 TROUBLESHOOTING

In this section, causes of failure, diagnostics points, and corrective measures can be searched for according to symptoms. For the relationship of each power-supply and signal system, see "4.3 POWER BLOCK DIAGRAM."

7

8

А

В

D

If software of the product is updated before performing diagnostics, check that software updating has been performed properly before proceeding to diagnostics.

If software updating has not been performed properly, update the software, following the instructions in "8.2 UPDATING OF THE FIRMWARE."

6

#### Contents

- [0] Prior Confirmation
- [1] Failure in Startup (Failure in power-on)
- [2] Display (LED indicators)
- [3] Operations (Buttons / Volumes / Faders / Sliders / Jog dial
- [4] USB connection
- [5] AUDIO OUT
- [6] AUDIO IN
- [7] Basic Operation Check of the MAIN UCOM

The waveform numbers and voltage confirmation-point numbers described in this section correspond to the numbers on the circuit diagrams and PCB diagrams.

Be sure to check the failure points, as well as check for failure in their peripheral circuits.

#### [0] Prior Confirmation

#### [0-1] Checking in Service Mode

|     |       |                          |                           |                                                                                 |                 | C |
|-----|-------|--------------------------|---------------------------|---------------------------------------------------------------------------------|-----------------|---|
| No. | Cause | <b>Diagnostics Point</b> | Item to be Checked        | Corrective Action                                                               | Reference       | 0 |
| 1   |       | Service mode             | Identify a failure point. | After a failure point is identified, see the section referenced in this manual. | 6. SERVICE MODE |   |

#### [0-2] Checking Internal Cables

| No. | Cause                                  | <b>Diagnostics Point</b> | Item to be Checked                                                       | Corrective Action                                                                                                    | Reference                     |
|-----|----------------------------------------|--------------------------|--------------------------------------------------------------------------|----------------------------------------------------------------------------------------------------|-------------------------------|
| 1   | Disconnection,<br>breakage, or         | Cables                   | Check that all the cables are securely connected. Check that there is no | Securely connect a cable if it is not connected.<br>If a cable is broken, replace it.                                                                          | 4.1 OVERALL<br>WIRING DIAGRAM |
|     | loose connection<br>of internal cables |                          | breakage in the cables.                                                  | <b>Note:</b> If an FFC cable is disconnected, be careful of the orientation of the contacts when reconnecting it, referring to the printed guide on the board. |                               |

#### [1] Failure in Startup (Failure in power-on)

#### [1-1] Failure in the power system

In a case where the unit is not started after the USB cable is connected and the unit is turned ON (all LED are not lit)

| No. | Cause                           | <b>Diagnostics Point</b> | Item to be Checked                                                                                                    | Corrective Action                                                                                                    | Reference                                                                      |
|-----|---------------------------------|--------------------------|----------------------------------------------------------------------------------------------------|----------------------------------------------------------------------------------------------------|--------------------------------------------------------------------------------|
| 1   | Failure in the power system (1) | MAIN Assy                | Check that the voltage of the direct pin of USB jack (JA101) is in the range of 4.75–5.25 V.                                | If the voltage is outside the range of 4.75–5.25 V,<br>failure in the USB-bus power, USB cable and<br>USB jack (JA101).                                                                                                    | 4.3 POWER BLOCK<br>DIAGRAM<br>5.3 MONITORING<br>OF POWER SUPPLY<br>AND VOLTAGE |
| 2   | Failure in USB-<br>bus power    | MAIN Assy                | Check that the V+VBUS voltage is lower<br>than that of the direct pin of USB jack<br>(JA101) by approximately 0.1 to 0.2 V. | If the voltage is 0 V, the wire for the IC protector (P101) may be broken.                                                                                                    | 4.3 POWER BLOCK<br>DIAGRAM                                                     |
| 3   | Power failure in the UCOM       | MAIN Assy                | If V+3R3_SH is abnormal<br>(2.7 V or less)                                                                                  | If the normal voltage of V+3R3_SH is not restored,<br>IC202 or a part that is connected to V+3R3_SH on<br>the MAIN Assy may be defective, or connection may be poor.                                                                                                    | 4.3 POWER BLOCK<br>DIAGRAM                                                     |
| 4   | Power failure in the UCOM       | MAIN Assy                | If the V+3R3_SH voltage is normal,<br>check that Q203 (5V FET SW) is<br>functioning properly.                               | If the PWR_ON signal is "L," V+5D, V+5_LED will not<br>be output, because Q203 is not turned ON.<br>The error-detection circuit may have been activated.<br>Go to [5].<br>If the PWR_ON signal is "H," the error-detection<br>circuit is not activated. Check the voltages of all<br>power ICs. If they are normal, see "[1-2] Failure in<br>the microcomputer system." | 4.3 POWER BLOCK<br>DIAGRAM                                                     |

F

DDJ-RB

| A | No. | Cause                                                               | <b>Diagnostics</b> Point | Item to be Checked                                                                            | Corrective Action                                                                                                    | Reference                                                                      |
|---|-----|---------------------------------------------------------------------|--------------------------|-----------------------------------------------------------------------------------------------|----------------------------------------------------------------------------------------------------|--------------------------------------------------------------------------------|
|   | 5   | Power failure in the UCOM                                           | MAIN Assy                | Check if the error-detection circuit has been activated.                                      | If the FAULT_DET signal is "L," the error-detection<br>circuit has been activated. Go to [6].<br>If the FAULT_DET signal is "H," the error-detection<br>circuit is not activated. Check the voltages of all power<br>ICs. If they are normal, see "[1-2] Failure in the<br>microcomputer system."                 | 4.3 POWER BLOCK<br>DIAGRAM                                                     |
| В | 6   | Power failure (2)<br>Identification of<br>defective power<br>system | MAIN Assy                | Deactivate the voltage monitoring circuit<br>then check the section with improper<br>voltage. | The voltage monitoring circuit can be deactivated by removing R267 (0 $\Omega$ ) on the FAULT_DET.<br>See the notes in "5.3 MONITORING OF POWER SUPPLY AND VOLTAGE" before proceeding to further diagnostics.<br>To identify the section with improper voltage, check the voltage at each point on the MAIN Assy. | 4.3 POWER BLOCK<br>DIAGRAM<br>5.3 MONITORING<br>OF POWER SUPPLY<br>AND VOLTAGE |

3

4

2

#### [1-2] Failure in the microcomputer system

1

|   | No. | Cause                          | <b>Diagnostics Point</b> | Item to be Checked                                                                                                    | Corrective Action                                                                                                    | Reference                       |
|---|-----|--------------------------------|--------------------------|----------------------------------------------------------------------------------------------------|----------------------------------------------------------------------------------------------------|---------------------------------|
|   | 1   | Power failure in the UCOM      | MAIN Assy                | Check the power terminal of the UCOM (IC406).                                                                                                    | Check the power and voltage are normal.<br>Check the power line and the parts, such as coils<br>(beads), resistors, and capacitors.<br>If no problem was found with the parts, power line,<br>and conduction between the power supply and<br>GND, the UCOM (IC406) may be defective. | 10.13 WAVEFORMS<br>(1)5253      |
| 5 | 2   | UCOM<br>Reset circuit<br>error | MAIN Assy                | Check the Reset terminal (pin 46) of the UCOM (IC406).                                                                                                    | In normal operation the voltage of the Reset<br>terminal (Pin 46) is high. If it is low, check if the<br>voltage at V+3R3_SH or V+3R3_SHD is 2.7 V<br>or less. Check the reset line, resistors,<br>capacitors, and the Reset IC (IC1001).                                            | 10.13 WAVEFORMS<br>⑤원원          |
|   | 3   | UCOM<br>X'tal error            | MAIN Assy                | Check the oscillation waveforms of the X'tal (X404).                                                                                                    | If the oscillation waveforms are abnormal, check the resistor on the oscillation-signal line, the capacitor, and X'tal (X404). If nothing is wrong with these parts, the UCOM (IC406) may be defective.                                                                              | 10.13 WAVEFORMS<br>(5)වුණි      |
|   | 4   | UCOM<br>startup error          | MAIN Assy                | After startup, check the lighting statuses of<br>the LEDs.<br>(For example, although some of the LEDs<br>light properly, the unit is not started up<br>properly.) | Reload the program via USB<br>(8.2 UPDATING OF THE FIRMWARE).<br>If the normal status is not recovered after<br>all above steps are performed,<br>the UCOM (IC406) may be defective.                                                                                                 | 8.2 UPDATING OF<br>THE FIRMWARE |

D

#### [2] Display (LED indicators)

#### [2-1] Any one of the LEDs does not light.

|   | No. | Cause                                          | <b>Diagnostics</b> Point      | Item to be Checked                                                                                                    | Corrective Action                                                                                                    | Reference                 |
|---|-----|------------------------------------------------|-------------------------------|----------------------------------------------------------------------------------------------------|----------------------------------------------------------------------------------------------------|---------------------------|
| - | 1   | Defective LED,<br>Defective LED<br>signal line | Periphery of the abnormal LED | Check the difference in electrical potentials<br>between the positive and negative<br>electrodes of the LED that does not light<br>(normally, it must be within approx. 3.2 V:<br>blue, 2.2 V: others). | If the difference is outside the normal range, the<br>signal lines at the periphery of the corresponding<br>LED, resistors, or the LED itself may be defective. | 10.13 WAVEFORMS<br>场7370万 |

#### <sup>E</sup> [2-2] Several LEDs do not light or abnormal light

|   | No. | Cause                                              | <b>Diagnostics</b> Point             | Item to be Checked                                                                                                    | Corrective Action                                                                           | Reference                  |
|---|-----|----------------------------------------------------|--------------------------------------|----------------------------------------------------------------------------------------------------|---------------------------------------------------------------------------------------------|----------------------------|
|   | 1   | Defective LED<br>signal line,<br>Defective<br>UCOM | MAIN Assy                            | Check the output signal of UCOM (IC406).                                                                                                    | If the output signal is abnormal, the UCOM<br>(IC406) and LED signal line may be defective. | 10.13 WAVEFORMS<br>영경경경    |
|   | 2   | Defective LED                                      | Periphery of the abnormal LED        | Check the connections of the LED then<br>check the forward voltage (approx. 3.2 V:<br>blue, 2.2 V: others) between both ends of<br>the LED. | If the signal waveform is abnormal, the LED may be defective.                               | 10.13 WAVEFORMS<br>영경경경    |
| F | 3   | Defective transistor<br>for LED drive              | DCK1 Assy,<br>DCK2 Assy,<br>MXR Assy | Check the transistors for LED drive.                                                                                                    | If the signal waveform is abnormal, the transistor may be defective.                        | 10.13 WAVEFORMS<br>每737475 |

12

4

.

#### [3] Operations (Buttons / Volumes / Faders / Sliders / Jog dial)

Operation of all operating elements can be confirmed in Service mode.

5

| [3- | 1] | The | perform | nance | pads | (8 large | e square | pads or | n each of | f Decks | 1 and 2) | do not | function. |
|-----|----|-----|---------|-------|------|----------|----------|---------|-----------|---------|----------|--------|-----------|
| L - |    |     |         |       |      |          |          |         |           |         |          |        |           |

6

| No. | Cause                                | <b>Diagnostics</b> Point                                      | Item to be Checked                                                                                                    | Corrective Action                                                                                                    | Reference                                |
|-----|--------------------------------------|---------------------------------------------------------------|----------------------------------------------------------------------------------------------------|----------------------------------------------------------------------------------------------------|------------------------------------------|
| 1   | Loose connection<br>/defective parts | DCK1 Assy<br>DCK2 Assy<br>Periphery of the<br>abnormal button | Check that the port logic of the<br>UCOM (IC406) that is connected<br>to a performance pad changes when the<br>pad is operated. | When the matrix key is pressed :<br>Normally, repeat High/Low in grid cycle when<br>a performance pad is ON, and High (approx.<br>3.3 V) when it is OFF. If it is not, the performance<br>pad is defective, or signal line, FFC, or<br>connector may be in failure. | 10.13 WAVEFORMS<br>영영영                   |
| 2   | Defective UCOM<br>(IC406)            | MAIN Assy                                                     | If the symptom persists after the above corrections.                                                                            | The UCOM (IC406) may be defective.                                                                                                    | [7] Basic Operation<br>Check of the UCOM |

7

#### [3-2] The buttons are disabled except performance pads

| No. | Cause                                | <b>Diagnostics</b> Point                                                  | Item to be Checked                                                                                                    | Corrective Action                                                                                                    | Reference                                |
|-----|--------------------------------------|---------------------------------------------------------------------------|----------------------------------------------------------------------------------------------------|----------------------------------------------------------------------------------------------------|------------------------------------------|
| 1   | Loose connection<br>/defective parts | DCK1 Assy<br>DCK2 Assy<br>MXR Assy<br>Periphery of the<br>abnormal button | Check that the signal line from the<br>corresponding switch to the transistor at<br>the switching-detection section up to the<br>UCOM (IC406) is all right. | When the matrix key is pressed :<br>Normally, repeat High/Low in grid cycle when<br>a performance pad is ON, and High (approx.<br>3.3 V) when it is OFF. If it is not, the performance<br>pad is defective, or signal line, FFC, or<br>connector may be in failure.<br>When the direct key (FX ON/OFF button, FX<br>BEAT setup buttons) is pressed :<br>Normally, the logic is Low (approx. 0 V) when<br>a performance pad is ON, and High<br>(approx. 3.3 V) when it is OFF. If it is not, the<br>performance pad is defective, or signal line,<br>FFC, or connector may be in failure.<br>If other switches that are connected to the same<br>signal line operate normally, the corresponding<br>switch or the diode on the signal line for the<br>corresponding switch may be defective. If other<br>switching-detection section or its peripheral<br>circuits may be defective. | 10.13 WAVEFORMS<br>영영영                   |
| 2   | Defective UCOM<br>(IC406)            | MAIN Assy                                                                 | If the symptom persists after the above corrections.                                                                                                    | The UCOM (IC406) may be defective.                                                                                                    | [7] Basic Operation<br>Check of the UCOM |

#### [3-3] Rotary selector not controllable

| No. | Cause                     | <b>Diagnostics Point</b> | Item to be Checked                                                                                  | Corrective Action                                                                              | Reference                                |
|-----|---------------------------|--------------------------|----------------------------------------------------------------------------------------------------|------------------------------------------------------------------------------------------------|------------------------------------------|
| 1   | Defective<br>BROWSE       | MXR Assy                 | Check that the signal lines<br>(ENC_BRWS_0/1) are normal during<br>rotation of the rotary selector. | If the signals are not normal, signal line, resistor,<br>the rotary selector may be defective. | 10.13 WAVEFORMS                          |
| 2   | Defective UCOM<br>(IC406) | MAIN Assy                | If the symptom persists after the above corrections.                                                | The UCOM (IC406) may be defective.                                                             | [7] Basic Operation<br>Check of the UCOM |

#### [3-4] Volumes, Faders or sliders not controllable

| No. | Cause                             | <b>Diagnostics</b> Point             | Item to be Checked                                                                                                    | Corrective Action                                                                 | Reference                  |
|-----|-----------------------------------|--------------------------------------|----------------------------------------------------------------------------------------------------|-----------------------------------------------------------------------------------|----------------------------|
| 1   | Loose connection /defective parts | DCK1 Assy,<br>DCK2 Assy,<br>MXR Assy | Check that the signal lines (AD_****)<br>between the VRs/faders/sliders, multiplexer<br>(IC711, IC712, IC713) and UCOM (IC406)<br>are all right. | If the signals are not normal, signal line, resistor, capacitor may be defective. | 10.13 WAVEFORMS<br>®®®®®®® |

|                 |                    | 5              |        |
|-----------------|--------------------|----------------|--------|
| Downloaded from | www.Manualslib.com | manuals search | engine |

6

8

Е

F

A

| A | 2 | Loose connection<br>/defective parts | DCK1 Assy,<br>DCK2 Assy,<br>MXR Assy | Check the voltage at each signal line<br>when the corresponding VR is turned or<br>the corresponding fader/slider is moved. | If the voltage of the signal line does not change<br>between 3.3 V and 0 V when the VRs, faders, or<br>sliders are operated, the corresponding operating<br>element, signal line, multiplexer (IC711, IC712,<br>IC713), FFC, connector, resistance, or capacitor<br>may be defective.<br>If the voltage of the AD_TEMPO1/2_1 signal line is<br>not 1.65 V, or if the voltage of the AD_TEMPO1/2_0<br>signal line does not change between 3.3 V and 0 V<br>when the tempo slider is moved, the tempo slider,<br>signal line, multiplexer (IC711, IC712, IC713),<br>FFC, connector, or capacitor may be in failure. | 10.13 WAVEFORMS<br>0612636465            |
|---|---|--------------------------------------|--------------------------------------|----------------------------------------------------------------------------------------------------|----------------------------------------------------------------------------------------------------|------------------------------------------|
| в | 3 | Defective UCOM<br>(IC406)            | MAIN Assy                            | If the symptom persists after the above corrections.                                                                        | The UCOM (IC406) may be defective.                                                                                                    | [7] Basic Operation<br>Check of the UCOM |

#### [3-5] Abnormalities regarding the Jog dial

After the Jog dial Assy is disassembled then reassembled, be sure to check that the load value for the Jog dial is within the specified range. Refer to the "6.1 SERVICE MODE\_2-1: Measurement mode of the load of Jog dial".

|   | No.                                                                                              | Cause                                   | <b>Diagnostics Point</b> | Item to be Checked                                                                                                    | Corrective Action                                                                                                    | Reference                                |
|---|--------------------------------------------------------------------------------------------------|-----------------------------------------|--------------------------|----------------------------------------------------------------------------------------------------|----------------------------------------------------------------------------------------------------|------------------------------------------|
|   | Turr                                                                                             | ning of the Jog dia                     | al is not detected.      |                                                                                                    |                                                                                                    |                                          |
|   | 1                                                                                                | Loose connection<br>/defective parts    | DCK1 Assy,<br>DCK2 Assy  | Check the JOG_DIAL1_0/1_1 and JOG_DIAL2_0/2_1 waveforms while the Jogdial is rotated.                                                                                                    | If either waveform is abnormal, the photo interrupters (PC1201 and PC1202) may be defective.                                                                                                    | 10.13 WAVEFORMS<br>⑤⑦⑫                   |
| С | 2                                                                                                | Defective JOG1/2<br>photo interrupter   | DCK1 Assy,<br>DCK2 Assy  | Check that the phases of the JOG_DIAL1_0/1_1<br>and JOG_DIAL2_0/2_1 waveforms are identical<br>to those described in "2-2: Photo Interrupter<br>check mode" in "6.1 SERVICE MODE" when<br>the jog dial is turned.         | If the waveforms are normal but the phases are<br>not correct, the photointerrupters (PC1201 and<br>PC1202) may be mounted improperly.                                                                                                    | 10.13 WAVEFORMS<br>⑤⑦②                   |
|   | 3                                                                                                | Defective UCOM<br>(IC406)               | MAIN Assy                | If the symptom persists after the above corrections.                                                                                                    | The UCOM (IC406) may be defective.                                                                                                    | [7] Basic Operation<br>Check of the UCOM |
|   | Tou                                                                                              | ching of the jog d                      | ial is not detected, or  | touching is detected although the jog dia                                                                                                    | al is not touched.                                                                                                    |                                          |
|   | 4                                                                                                | Loose connection<br>/defective parts    | DCK1 Assy,<br>DCK2 Assy  | Check the signal level of Pin 4 of IC1201.                                                                                                    | The signal is "H" while the jog dial is not touched<br>and becomes "L" when it is touched. If it is not,<br>go to [5].<br>If it is, go to [8].                                                                                                    | 10.13 WAVEFORMS                          |
| D | 5                                                                                                | Loose connection<br>/defective parts    | DCK1 Assy,<br>DCK2 Assy  | Check the signal of Pin 3 of<br>IC1201 (Test land "Freq").                                                                                                    | The signal produces a pulse waveform in the frequency range of 900 to 1300 kHz while the jog dial is not touched and a pulse waveform in the frequency range of 400 to 700 kHz while it is touched. If so, IC1201 may be defective. If the signal produces a pulse waveform in the frequency range of 900 to 1300 kHz regardless of the jog dial's being touched or not, go to [6]. For other abnormalities, go to [7]. | 10.13 WAVEFORMS                          |
| Е | 6                                                                                                | Loose connection<br>/defective parts    | DCK1 Assy,<br>DCK2 Assy  | Check the connection between Plate<br>(DAH3113) and IC1201.<br>As the surface of the Plate is coated,<br>a conduction check must be performed on<br>the plate surface facing the jog dial<br>(DNK6638) through their gap. | Possible causes are poor connection between<br>the aluminum plate of the jog dial and the<br>KN1201 metal fittings for grounding, or<br>poor connection or a defective part in the circuits<br>between the KN1201 and IC1201.                                                                                                    |                                          |
|   | 7                                                                                                | Loose connection<br>/defective parts    | DCK1 Assy,<br>DCK2 Assy  | Check connections between KN1201 and IC1201.                                                                                                    | Poor connection or a defective part in the circuits between the KN1201 and IC1201.                                                                                                    |                                          |
|   | 8                                                                                                | Loose connection<br>/defective parts    | DCK1 Assy,<br>DCK2 Assy  | Check connections between IC1201 and UCOM (IC406).                                                                                                    | If the connection is properly made, the UCOM (IC406) may be defective.                                                                                                    |                                          |
|   | The Jog dial turns too freely. (The load value for the Jog dial is outside the specified range.) |                                         |                          |                                                                                                    |                                                                                                    |                                          |
| • | 9                                                                                                | Improper<br>assembly of the<br>Jog dial | Jog dial Assy            | Check that the load value for the Jog dial<br>is within the specified range, referring to<br>"Measuring method" in "6.1 SERVICE<br>MODE_2-1: Measurement mode of the<br>load of Jog dial."                                | If the load value is outside the specified range,<br>detach the jog dial then reapply grease.<br>See "Procedure for applying grease during<br>reassembly of the jog dial" in "7. DISASSEMBLY."                                                                                                    | 6.1 SERVICE MODE<br>7. DISASSEMBLY       |
|   | Resi                                                                                             | stance to turning                       | the Jog dial is too st   | rong. (The load value for the Jog dial is o                                                                                                    | utside the specified range.                                                                                                    |                                          |
| F | 10                                                                                               | Improper<br>assembly of the<br>Jog dial | Jog dial Assy            | Check that the load value for the Jog dial<br>is within the specified range, referring to<br>"Measuring method" in "6.1 SERVICE<br>MODE1: Measurement mode of the<br>load of Jog dial."                                   | If the load value is outside the specified range,<br>perform manual running-in rotations of the Jog<br>dial.<br>See "Procedure for applying grease during<br>reassembly of the jog dial" in "7. DISASSEMBLY."                                                                                                    | 6.1 SERVICE MODE<br>7. DISASSEMBLY       |

Downloaded from <u>www.Manualslib.com</u> manuals search engine

-

DDJ-RB

#### [4] USB connection

5

| No. | Cause                                                            | <b>Diagnostics Point</b>                                   | Item to be Checked                                                                  | Corrective Action                                                                                                    | Reference                                                                  |
|-----|------------------------------------------------------------------|------------------------------------------------------------|-------------------------------------------------------------------------------------|----------------------------------------------------------------------------------------------------|----------------------------------------------------------------------------|
| 0   | Wrong input setting<br>of the application<br>installed on the PC | Input setting of the<br>application installed<br>on the PC | Check that the input setting of the application installed on the PC is appropriate. | The PC will not recognize the unit if the input setting of the application installed on the PC is inappropriate.                                                                                                    | Operating instructions                                                     |
| 1   | Failure in startup                                               | MAIN Assy                                                  | Check the lighting statuses of the LEDs during startup.                             | If no LED lights, see [1] Failure in Startup.                                                                                                    | [1] Failure in Startup                                                     |
| 2   | Defective UCOM                                                   | MAIN Assy                                                  | Check the communication waveforms of the USB_DP/DN lines.                           | If the unit is connected to a PC via the USB cable,<br>communication will be performed through the USB<br>DP/DN lines. If communication cannot be<br>performed, check the USB cable, connectors,<br>internal cables, resistors, capacitors, and filters.<br>If nothing is wrong with them, UCOM (IC406) is<br>defective. Check the items listed in "[1-2] Failure in<br>the microcomputer system". | [1-2] Failure in the<br>microcomputer<br>system<br>10.13 WAVEFORMS<br>1813 |

7

8

А

#### [4-1] The unit cannot be recognized by the PC when connected to the PC via USB connection.

6

#### [5] AUDIO OUT

#### [5-1] MASTER OUT is not output.

| No. | Cause                                                            | <b>Diagnostics Point</b>                             | Item to be Checked                                                                                                    | Corrective Action                                                                                                    | Reference                   |   |
|-----|------------------------------------------------------------------|------------------------------------------------------|----------------------------------------------------------------------------------------------------|----------------------------------------------------------------------------------------------------|-----------------------------|---|
| 0   | Wrong input setting<br>of the application<br>installed on the PC | Input setting of the application installed on the PC | Check that the input setting of the application installed on the PC is appropriate.                                                                    | The PC will not recognize the unit if the input<br>setting of the application installed on the PC is<br>inappropriate.                                                                                                    | Operating instructions      | C |
| 1   |                                                                  | MAIN Assy                                            | Check that an audio signal is output from DAC (IC703 pin 10, 11) for MASTER OUT.                                                                       | If MASTER connector outputs, go to [2], [3].<br>If MASTER connector does not output,<br>go to [4].                                                                                                    | 10.13 WAVEFORMS<br>292233   |   |
| 2   | Mute signal<br>Loose connection<br>/defective parts              | MAIN Assy                                            | Check the level of the MUTE audio muting signal.                                                                                                    | Normally, the A_MUTE_DD signal must be low (Approx6 V, muting canceled). When it is high (Approx. 3.3 V), muting is activated and no sound is output. The MUTE signal becomes high, possibly because connection of the corresponding signal line is loose or the Muting circuit (Q709) or Muting Drive circuit (Q710, Q711 Q713, etc.) is defective. |                             |   |
| 3   | Mute signal<br>Loose connection<br>/defective parts              | MAIN Assy                                            | Check the level of the A_MUTE audio muting signal.                                                                                                    | Normally, the A_MUTE_DD signal must be low<br>(Approx. 0 V, muting canceled). When it is high<br>(Approx. 3.3 V), muting is activated and no<br>sound is output. The A_MUTE_DD signal becomes<br>high, possibly because connection of the signal<br>line is loose or the transistor (Q709) or UCOM<br>(IC406) is defective.                          |                             |   |
| 4   | Loose connection<br>/defective parts                             | MAIN Assy                                            | Check the digital input signals to DAC<br>(IC703) for MASTER OUT.<br>• MCLK: pin 1<br>• BCLK: pin 2<br>• DATA: pin 3<br>• LRCK: pin 4<br>• XRST: pin 5 | If any of those signals is abnormal, connection<br>of the corresponding signal line may be loose or<br>the resistor, capacitor or UCOM (IC406)<br>may be defective.<br>If all signals are normal, the DAC (IC701) and its<br>peripheral circuitry do not function properly.                                                                          | 10.13 WAVEFORMS<br>29303233 |   |
| 5   | Mute signal<br>Loose connection<br>/defective parts              | MAIN Assy                                            | Identify the point where the audio signal is<br>interrupted on the line from pins 10 and 11<br>of IC703 (DAC for MASTER OUT) to the<br>jacks (JA702).  | The audio signal may be interrupted by a loose<br>connection of the signal line or by a defective<br>resistor, capacitor, transistor, OP amps (IC705)<br>or jacks.                                                                                                    | 10.13 WAVEFORMS<br>3935     | E |

7

6

8

F

#### А [5-2] The HEAD PHONE signal is not output.

1

Before checking through the table below, check if the settings of the PC application are correct.

2

| No | . Cause                                                          | <b>Diagnostics</b> Point                             | Item to be Checked                                                                                                    | Corrective Action                                                                                                    | Reference                   |
|----|------------------------------------------------------------------|------------------------------------------------------|----------------------------------------------------------------------------------------------------|----------------------------------------------------------------------------------------------------|-----------------------------|
| 0  | Wrong input setting<br>of the application<br>installed on the PC | Input setting of the application installed on the PC | Check that the input setting of the application installed on the PC is appropriate.                                                                       | The PC will not recognize the unit if the input setting of the application installed on the PC is inappropriate.                                                                                                    | Operating instructions      |
| 1  | Loose connection<br>/defective parts                             | MAIN Assy                                            | Check the audio signal (HP_L/R), using pins 5 and 7 of the JH101 on the MAIN Assy.                                                                        | If no audio signal is output, the MAIN Assy may<br>be defective. Go to [2].<br>If an audio signal is output, connection between<br>the HPJK and MAIN Assys may be loose,<br>connections inside the HPJK Assy may be loose,<br>or these Assys may be defective. Go to [6].                                                                           | 10.13 WAVEFORMS<br>3637     |
| 2  |                                                                  | MAIN Assy                                            | Check the audio output signal, using pins 10 and 11 of the HP DAC (IC701).                                                                                | If an audio signal is output, go to [3].<br>If an audio signal is not output, go to [5].                                                                                                    |                             |
| 3  | Loose connection<br>/defective parts                             | MAIN Assy                                            | Check the audio input signal, using<br>pins 3 and 5 of the HP AMP (IC706).<br>Check the audio output signal, using<br>pins 1 and 7 of the HP AMP (IC706). | If the output signal is normal, connection of the<br>audio signal between HP AMP IC706 and<br>JH101 may be loose.<br>If the input signal is abnormal, connection of the<br>audio input signal line may be loose or the<br>resistor or capacitor may be defective.<br>If the input signal is normal but the output signal<br>is abnormal, go to [4]. |                             |
| 4  | Mute signal<br>Loose connection<br>/defective parts              | MAIN Assy                                            | Check the level of the muting signal<br>(IC706 pin 2) for HP AMP.                                                                                         | Normally, the muting signal must be high<br>(Approx. 3.3 V, muting canceled). When it is low<br>(Approx. 0 V), muting is activated and no sound<br>is output. The signal line may be defective.<br>If the muting signal is high and normal, possibly<br>HP AMP is defective.                                                                        |                             |
| 5  | Loose connection<br>/defective parts                             | MAIN Assy                                            | Check the digital input signals to DAC<br>(IC701) for HP.<br>• MCLK: pin 1<br>• BCLK: pin 2<br>• DATA: pin 3<br>• LRCK: pin 4<br>• XRST: pin 5            | If any of those signals is abnormal, connection<br>of the corresponding signal line may be loose or<br>the resistor, capacitor, UCOM (IC406) may be<br>defective. If all signals are normal, the DAC<br>(IC701) and its peripheral circuitry do not<br>function properly.                                                                           | 10.13 WAVEFORMS<br>29303323 |
| 6  | Loose connection<br>/defective parts                             | HPJK Assy                                            | Identify the point where the audio signal is<br>interrupted on the line from JH101 to the<br>jacks (JA2601).                                              | If audio signals is abnormal, connection of the<br>corresponding signal line may be loose or the<br>resistor, capacitor, jack terminal may be<br>defective.                                                                                                    |                             |
|    |                                                                  |                                                      |                                                                                                    |                                                                                                    |                             |

3

4

#### [6] AUDIO IN

16

#### [6-1] The MIC INPUT signal is not output

Check if the MASTER OUT signal is normal, then if it is, check through this article.

2

| _ | No. | Cause                                                            | <b>Diagnostics</b> Point                             | Item to be Checked                                                                                                    | Corrective Action                                                                                                    | Reference                 |
|---|-----|------------------------------------------------------------------|------------------------------------------------------|----------------------------------------------------------------------------------------------------|----------------------------------------------------------------------------------------------------|---------------------------|
|   | 0   | Wrong input setting<br>of the application<br>installed on the PC | Input setting of the application installed on the PC | Check that the input setting of the application installed on the PC is appropriate.                                                                | The PC will not recognize the unit if the input setting of the application installed on the PC is inappropriate.                                                                                                    | Operating instructions    |
| E | 1   | Loose connection<br>/defective parts                             | MAIN Assy                                            | Check the audio signal (MIC_IN), using JA701 on MAIN Assy.                                                                                         | If no signal is output, the MIC jack or MIC cable<br>may be defective. If an signal is output,<br>connection of the corresponding signal line<br>may be loose or the resistor, capacitor,<br>OP amp, MIC volume ADC (IC708) may be defective.                             |                           |
|   | 2   | Loose connection<br>/defective parts                             | MAIN Assy                                            | Check the audio signal (MIC_ADC) on MAIN Assy.                                                                                                    | If no signal is output, connection of the corresponding signal line may be loose or the resistor, capacitor, OP amp, MIC volume, jack terminal may be defective. If an signal is output, the ADC (IC708) and its peripheral circuitry may be defective.                   |                           |
| F | 3   | Loose connection<br>/defective parts                             | MAIN Assy                                            | Check the digital input signals to ADC<br>(IC708) for MIC.<br>• MCLK: pin 11<br>• BCLK: pin 12<br>• DATA: pin 9<br>• LRCK: pin 10<br>• XRST: pin 5 | If any of those signals is abnormal, connection<br>of the corresponding signal line may be loose or<br>the resistor, capacitor, UCOM (IC406) may be<br>defective. If all signals are normal, the ADC<br>(IC708) and its peripheral circuitry do not<br>function properly. | 10.13 WAVEFORMS<br>29303) |

3

#### [7] Basic Operation Check of the MAIN UCOM

6

Note: First, check if the voltage at each section is OK.

5

Operation checking of all operating elements and LEDs can be performed in Service mode. With regard to operation checking of LED lighting, besides lighting of each LED, check that all LEDs can be simultaneously lit or unlit.

7

8

А

| No. | Cause                                                                                                    | <b>Diagnostics</b> Point                        | Item to be Checked                                                                                                    | Corrective Action                                                                                                    | Reference                                |   |
|-----|----------------------------------------------------------------------------------------------------|-------------------------------------------------|----------------------------------------------------------------------------------------------------|----------------------------------------------------------------------------------------------------|------------------------------------------|---|
| 1   | Failure in LED<br>lighting                                                                                                    | DCK1 Assy<br>DCK2 Assy<br>MXR Assy              | In each mode where the abnormal LED<br>should be lit, check the GRID signals<br>(GRID_0 to GRID_3) relating to the<br>abnormal LED between the UCOM and<br>the transistor for driving the corresponding<br>LED. | If the waveform is abnormal, connection of the<br>GRID signal line may be loose or the resistor,<br>capacitor, or transistor may be defective.<br>If nothing is wrong with these parts, the UCOM<br>(IC406) may be defective.          | 10.13 WAVEFORMS<br>ඉතිමිම්               | • |
| 2   |                                                                                                    | DCK1 Assy<br>DCK2 Assy<br>MXR Assy              | In each mode where the abnormal LED<br>should be lit, check the LED-driving signal<br>between the transistor for driving the<br>corresponding LED and the abnormal LED                                          | If the waveform is abnormal, connection of the LED-driving signal line may be loose or the resistor, transistor, or diode may be defective.                                                                                            | 10.13 WAVEFORMS<br>匈尔孙珍                  | В |
| 3   |                                                                                                    | DCK1 Assy<br>DCK2 Assy<br>MXR Assyy             | In each mode where the abnormal LED should be lit, check the LED-control signal (LED_0 to LED_13) corresponding to the abnormal LED between the transistor for driving the corresponding LED and the UCOM.      | If the waveform is abnormal, connection of the LED-control signal line may be loose or the resistor, capacitor, or transistor may be defective. If nothing is wrong with these parts, the UCOM (IC406) may be defective.               | 10.13 WAVEFORMS                          |   |
| 4   | Failure in button operation                                                                                                    | DCK1 Assy<br>DCK2 Assy<br>MXR Assy              | When pressing the abnormal button, check<br>the GRID signal (GRID_0 to GRID_3)<br>corresponding to the abnormal key<br>between the UCOM and the switch<br>for the corresponding key (S****).                    | If the waveform is abnormal, connection of the KEY-detection signal line may be loose or the resistor, capacitor, or transistor may be defective. If nothing is wrong with these parts, the UCOM (IC406) may be defective.             | 10.13 WAVEFORMS<br>ශ්‍රිතිහිති           | c |
| 5   |                                                                                                    | DCK1 Assy<br>DCK2 Assy<br>MXR Assy<br>MAIN Assy | When pressing the abnormal button, check<br>the KEY detection signal between the<br>abnormal key and the transistor for key<br>detection.                                                                       | If the waveform is abnormal, connection of the KEY-detection signal line may be loose or the switch, transistor, or diode may be defective.                                                                                            | 10.13 WAVEFORMS<br>646869                |   |
| 6   |                                                                                                    | DCK1 Assy<br>DCK2 Assy<br>MXR Assy<br>MAIN Assy | When pressing the abnormal button, check<br>the KEY-detection signal (KEY_0 to<br>KEY_11) corresponding to the abnormal<br>key between the transistor for key detection<br>and the UCOM.                        | If the waveform is abnormal, connection of the KEY-detection signal line may be loose or the resistor, capacitor, or transistor may be defective. If nothing is wrong with these parts, the UCOM (IC406) may be defective.             | 10.13 WAVEFORMS                          |   |
| 7   | Failure in operation<br>of the<br>performance pad,<br>volume,<br>tempo slider, fader,<br>rotary selector, or<br>Jog dial (touching<br>and rotating) | DCK1 Assy<br>DCK2 Assy<br>MXR Assy<br>MAIN Assy | Check the waveform of each input signal<br>to the UCOM (IC406) when you operate<br>the abnormal operating element.                                                                                              | If the waveform is abnormal, connection of the<br>corresponding signal line may be loose or the<br>resistor, capacitor, or transistor may be defective.<br>If nothing is wrong with these parts, the<br>UCOM (IC406) may be defective. | 10.13 WAVEFORMS<br>5001223046<br>6678772 | D |

Downloaded from <u>www.Manualslib.com</u> manuals search engine

DDJ-RB

6

7

17 8

Е

F

# 5.3 MONITORING OF POWER SUPPLY AND VOLTAGE

A The MAIN uCOM (IC406) of this unit always monitors for power and voltage failure of the unit and will shut the unit off immediately after an error is detected.

#### Content to be monitored

Power supply voltage drop and power supply voltage rise generated by short-circuiting between any power-supply IC and GND or excess current inside the MAIN Assy

Power to be monitored: V+5\_A, V+5\_HP, V+7, V-6, V+3R3\_D

#### MAIN UCOM Detection terminal and its terminal voltage

TP terminal near the R267 of MAIN Assy or IC406 (MAIN UCOM) pin 107 FAULT\_DET. Normal: Approximately 3.3 V Abnormal: 0 V

#### • Timing of monitoring start

500 ms after the unit is turned ON

• Timing upon judgment as a failure 50 msec after an error is detected

#### • LED indication when an error is generated

All LEDs are unlit.

D

#### Restoration method

If the unit shuts itself down because an error is detected, perform diagnosis, disconnect the USB cable, wait for a while and then connect the USB cable on again.

#### • Diagnostic procedure

- ① Disconnect the USB cable.
- 2 Remove R267 from the MAIN Assy. Note: This step will disable power monitoring.
- ③ Reconnect the USB cable.
- ④ As the unit is turned on in a normal way, check each voltage in this state.
- **Note:** Because power will be forcibly supplied even if any voltage is abnormal, if abnormal voltage continues, the defective point may produce heat, which may be dangerous. Therefore, during diagnosis, be sure to disconnect the USB cable several seconds after they are connected so that forcible powering will not continue.
- (5) If the voltage of any power IC is abnormal, the circuit that uses that power or the power IC itself may be defective.
- 6 Repair the defective part then check that the power and voltage of the repaired part becomes normal.
- Return R267 to its original position on the MAIN Assy.
   Note: This step will enable power monitoring.
- The circuit of this unit monitors for power and voltage failure from USB bus power and will shut the unit off immediately after an error is detected.

#### Content to be monitored

Power supply voltage failure from the USB bus power

Power to be monitored: V+VBUS

#### • MAIN UCOM Detection terminal and its terminal voltage

TP terminal of V\_DET signal of MAIN Assy or IC406 (MAIN UCOM) pin 108 V\_DET. Normal: HI (3.3 V)

Abnormal (V+VBUS 4.2 V or less ) : LOW (0 V)

#### E • Timing of monitoring start

120 ms after the unit is turned ON

#### • Timing upon judgment as a failure

570 us after an error is detected

#### LED indication when an error is generated

All LEDs are unlit.

#### Restoration method

If the unit shuts itself down because an error is detected, perform diagnosis, disconnect the USB cable, wait for a while and then connect the USB cable on again.

#### • Diagnostic procedure

- 1 Check the V+VBUS power, connect the USB cable.
- ② If the voltage is abnormal, the circuit that uses that power or the power IC itself may be defective.

18

#### DDJ-RB

#### 5 5.4 ABOUT POWER-SAVING MODE

This product always monitors voltage drop of the VBUS power (power to be supplied via a USB cable), which may be caused А by connection of a peripheral device that is not covered under warranty or an erroneous operation. If an abnormality is detected, the product will limit the maximum output level of the headphone so that it can operate in a lower power-consumption mode.

В

С

D

Е

F

19

8

If an abnormality is generated, check the connected headphones and computer.

#### Content to be monitored

Drop in power voltage in the MAIN Assy to be supplied via a USB cable Power voltages to be monitored: V+VBUS

#### Microcomputer Detection terminal and its terminal voltage

TP terminal near the R295 of MAIN Assy or IC713 (MUX IC) pin 13 V\_DET\_AD input terminal. Normal: Approximately 2.3 V to 2.6 V Abnormal: < 2.3 V

6

#### • Timing of monitoring start

500 ms after the unit is turned ON

#### Timing upon judgment as a failure

50 msec after an error is detected

#### • Headphone level when an error is generated

#### V+VBUS: 4.2-4.5 V

The maximum output level of the headphone is suppressed to approximately 15%. If normal power voltage is recovered, the suppressed maximum output level of the headphone will return to its original level.

#### · Items to be checked

- ① Check if headphones with impedance outside the range of the guaranteed specifications (impedance 32 ohms or less) are connected.
- 2 Check if a monaural plug is connected to the Headphones connector.
- ③ The connected computer may not be able to supply enough USB power (may not meet USB standards).

### 5.5 OPERATION CHECK WITH rekordbox

#### A [Installation of rekordbox]

В

С

D

F

20

1

A brief explanation of how to install rekordbox on a PC is given below.

For details, refer to the operating instructions of the software.

If the OS of the computer to be used is Windows, install the driver software that enables audio output from the computer beforehand.

The operating environment of the computer required for installation of rekordbox is shown below.

2

| Supported operating systems                                         | CPU and required memory                                                                  | Others              |                                                                                                    |
|---------------------------------------------------------------------|------------------------------------------------------------------------------------------|---------------------|----------------------------------------------------------------------------------------------------|
| Mac OS X: 10.11/10.10/10.9                                          | Intel <sup>®</sup> processor Core™ i3/i5/i7, Intel <sup>®</sup><br>processor Core™ 2 Duo | USB port            | A USB 2.0 port is required to connect the computer with this<br>unit.                                          |
|                                                                     | 4 GB or more of RAM                                                                      | Display resolution  | Resolution of 1280 x 768 or greater                                                                            |
| Windows: Windows 10/Windows 8.1/<br>Windows 7 (latest service pack) | Intel <sup>®</sup> processor Core™ i3/i5/i7, Intel <sup>®</sup><br>processor Core™ 2 Duo | Internet connection | An Internet connection is required for registering the rekordbox<br>user account and downloading the software. |
|                                                                     | 4 GB or more of RAM                                                                      |                     |                                                                                                    |

- For the latest information on the required operating environment and compatibility as well as to acquire the latest operating system, see "Software Info" of "DDJ-RB" on the "Pioneer DJ" site and "System Requirements" of "rekordbox.com" below. http://pioneerdj.com/support/ http://rekordbox.com/
- Use the latest version/service pack of the operating system.

For the latest version of the rekordbox software, access rekordbox.com and download the software from there.

For downloading, registration of a user account at rekordbox is required.

Unzip the downloaded file, then double-click the unzipped file to launch the installer.

Read the terms of the license agreement carefully, and if you agree, select [Agree], then click [Next](Mac OS X: Continue). After installation is completed, the Installation Completed screen will be displayed. Click on [Finish](Mac OS X: Close) to quit the rekordbox installer.

• Be sure to use rekordbox Version 4.1.1 or later, because the prior versions of rekordbox do not support the DDJ-RB.

• Activation using a license key is required to use PERFORMANCE mode for enabling the DJ performance function of rekordbox.

#### [Operating procedures]

- ① Connect headphone to the [PHONES] terminals.
- Connect powered speakers, a power amplifier, components, etc., to the [MASTER] terminals.
   Turn on the computer of a power
- 3 Turn on the computer's power.
- ④ Connect this unit to your computer via a USB cable.
  ⑤ Turn on the power of the devices connected to the output terminals (powered speakers, power amplifier, components, etc.).

#### [Connections]

3

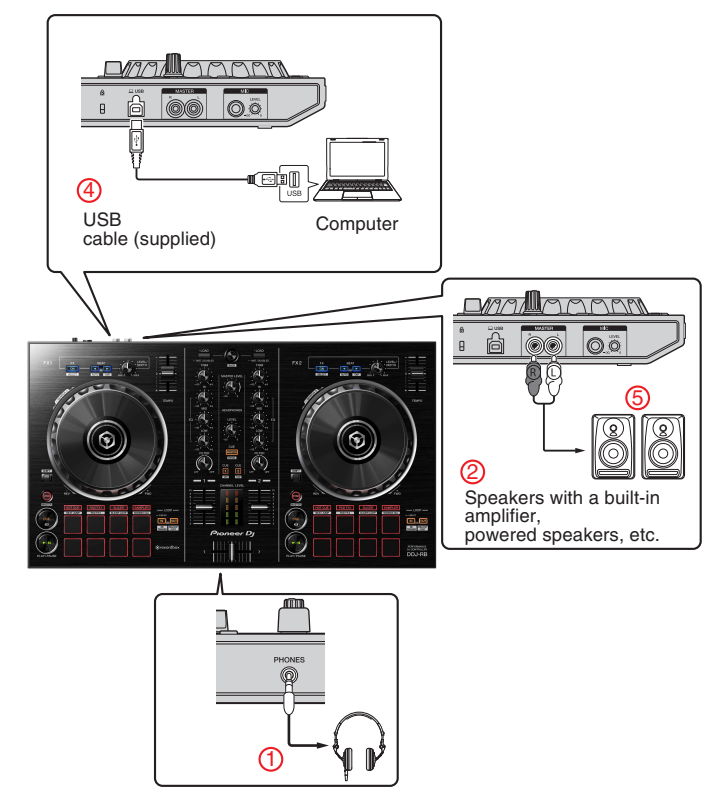

Q

2

#### Starting rekordbox

Click the [rekordbox] icon.

5

#### For Mac OS X

In Finder, open the [**Applications**] folder, and then click the [**rekordbox**] icon in the [**rekordbox 4**] folder.

6

#### For Windows 10/8.1

In [Apps view], click the [rekordbox] icon.

#### For Windows 7

In the Windows [Start] menu, click the [rekordbox] icon under [All Programs] > [Pioneer] > [rekordbox X.X.X] > [rekordbox].

#### Enter the account information.

If you have an account already, enter the account information, and then click [Setup].

If you do not have an account, click [Create an account] to create an account.

• For the procedure to create an account, access "rekordbox.com", and read the rekordbox Manuals on the [**Support**] page.

http://rekordbox.com

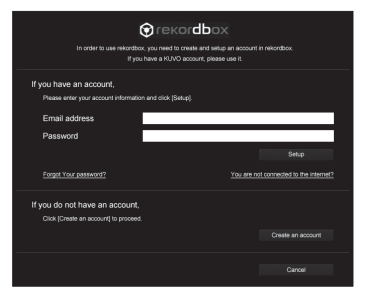

Choose the method you will use. Click [DJ performance] icon.

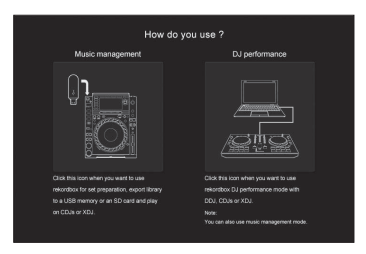

#### Enter the license key to activate rekordbox dj.

Follow the instruction screens to activate rekordbox dj by entering the license key which is shown on the supplied license key card for "rekordbox dj."

 For the procedure to activate rekordbox dj, access "rekordbox.com", and read the rekordbox Manuals on the [Support] page. http://rekordbox.com

#### Installing the driver software

7

#### 1 On the [Audio Driver Install] screen, select [DDJ-RB] from the pull down menu, and then click [Install]. • If you click [Skip], refer to the Operating Instructions.

8

А

В

С

D

Е

F

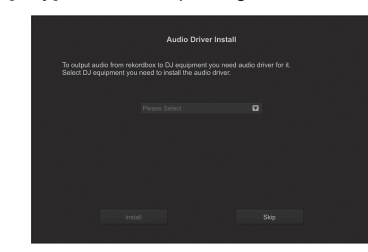

2 Follow the instruction screens to install the audio driver.

# Reporting your rekordbox usage statistics

If you agree to your rekordbox usage statistics being sent to the manufactures, to improve rekordbox quality and specifications, click **[Yes]** on the following screen. If you do not agree, click **[No]**.

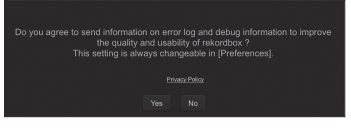

All preparations to use rekordbox are completed. rekordbox will start.

#### Audio setup

When starting rekordbox on your computer connected to the unit, [Select Speaker] is displayed. Select an item, and then click [OK].

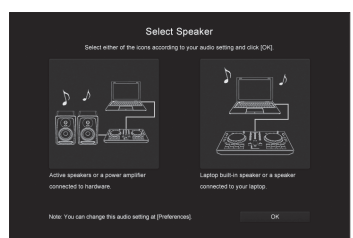

Downloaded from <u>www.Manualslib.com</u> manuals search engine

6

DDJ-RB

7

# A Adding audio tracks into [Collection] The [Collection] screen contains a list of audio track files managed by rekordbox. Be a contract and the second on rekordbox. Copen Finder or Windows Explorer, and then drag & drop audio track files or folders with audio track files into the audio track list. B Audio track files are added into [Collection], and then analyzing of waveform information for audio track files starts. Wat until analyzing of all audio track files is completed.

2

# Loading an audio track into a deck of the unit

C This section explains how to load an audio track into Deck 1 (left) as an example.

# Turn the rotary selector to select an audio track from [Collection], and then press the [LOAD] button on Deck 1 (left).

The selected track is loaded.

1

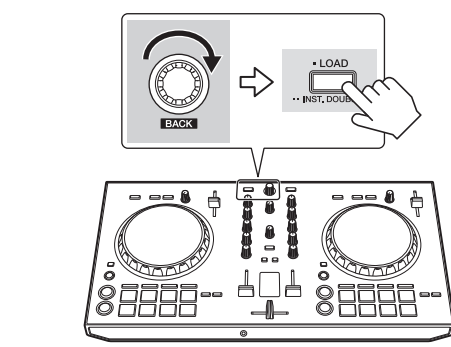

#### Playing a track

This section explains how to output sound from Deck 1 (left) as an example.

#### E 1 Set the positions of the controls, etc., as shown below.

| Turned fully counterclockwise |
|-------------------------------|
| Center position               |
| Center position               |
| Bottom position               |
| Turned fully counterclockwise |
| Center position               |
|                               |

# 2 Press the [PLAY/PAUSE ►/II] button to play the track.

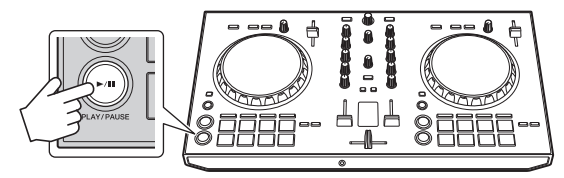

#### 3 Turn the [TRIM] control.

3

Adjust the [TRIM] control so that the [CHANNEL LEVEL] indicator's orange indicator lights at the peak level.

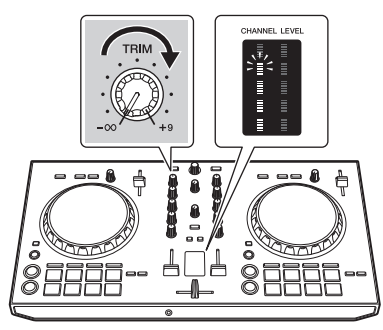

4 Move the channel fader to the maximum level.

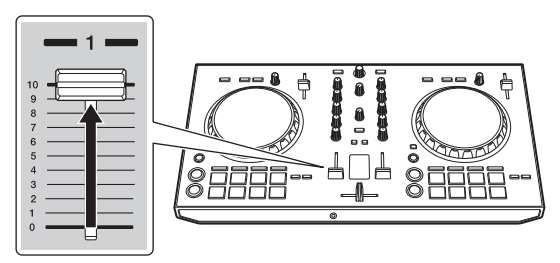

# 5 Turn the [MASTER LEVEL] control to adjust the audio level of the speakers.

Adjust the audio level output from the [MASTER] output teminals to an appropriate level.

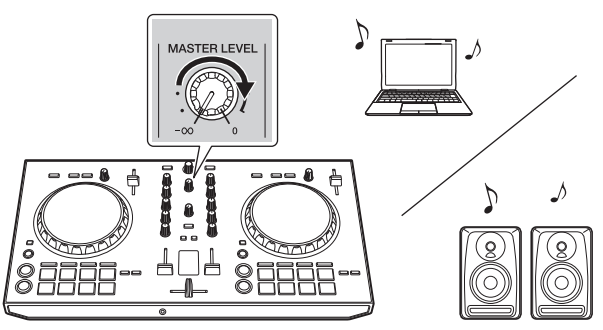

4

• The sound is output from the speaker(s) that you selected.

22

D

# 6. SERVICE MODE 6.1 TEST MODE

#### 1. Description of Test Modes

The Following test modes are provided for this unit:

- 1. Test Mode ①
- 1-1: Version check mode
- 1)-2: Check mode of the buttons, knobs, etc.
- 1-3: Factory reset mode
- 1)-4: Voltage value display mode
- 1-5: Voltage value fluctuation range check mode

#### 2. How to Operate in Test Mode

How to Enter Test Mode 1

LOAD HELE COULES THAT THAT

How to Enter Test Mode 2

2. Test Mode 2

2-1: Measurement mode of the load of JOG dial

2-2: Photo interrupter check mode

#### [How to Enter and Shift Test Mode ①]

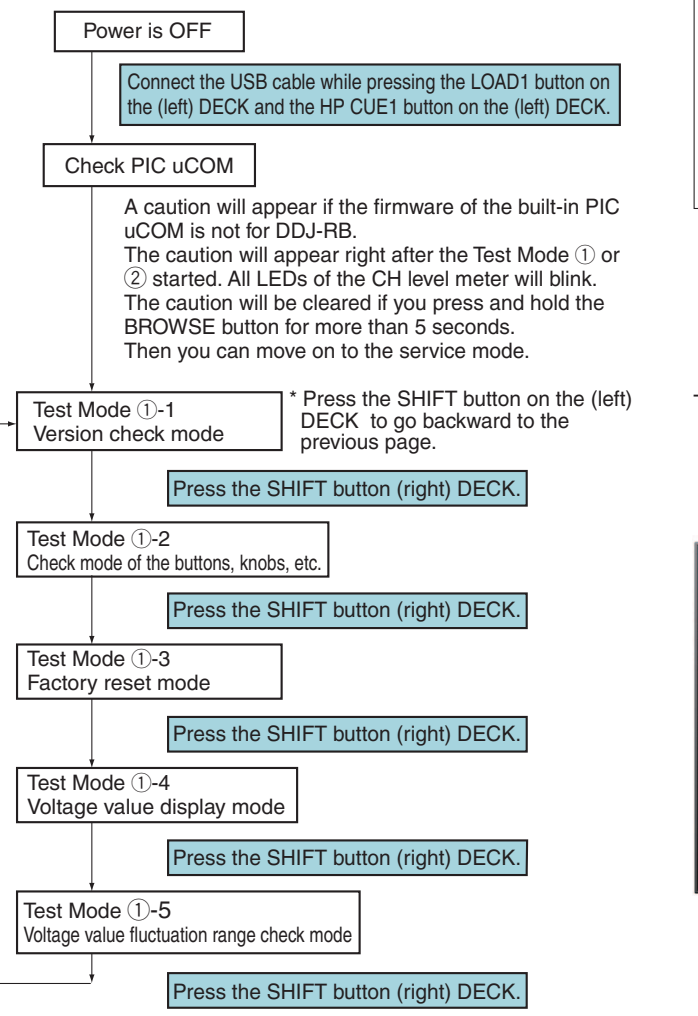

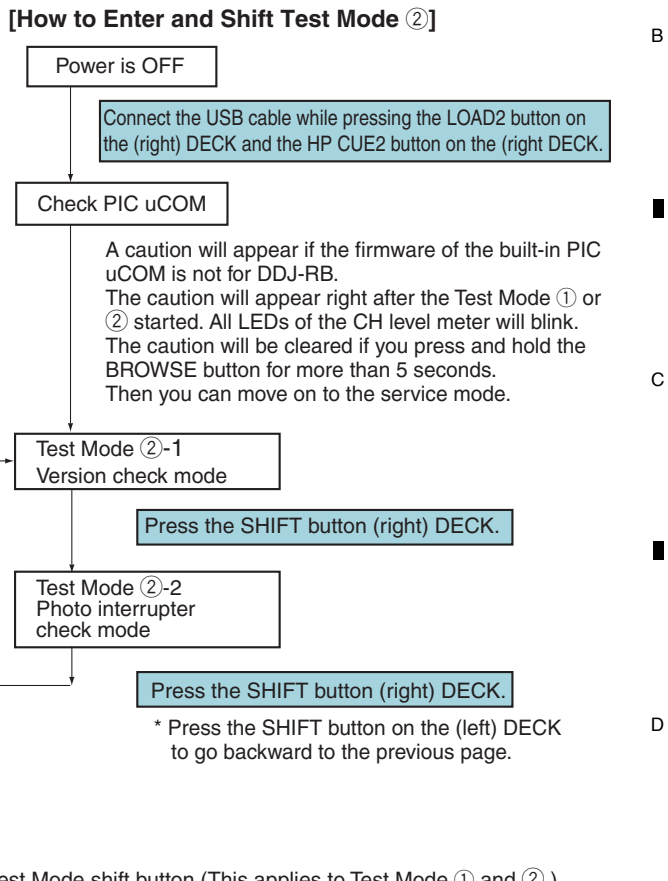

Test Mode shift button (This applies to Test Mode ① and ②.) Press the SHIFT button on the (left) DECK to go backward to the previous page. Press the SHIFT button on the (right) DECK to move forward to

Press the SHIFT button on the (right) DECK to move forward to the next page.

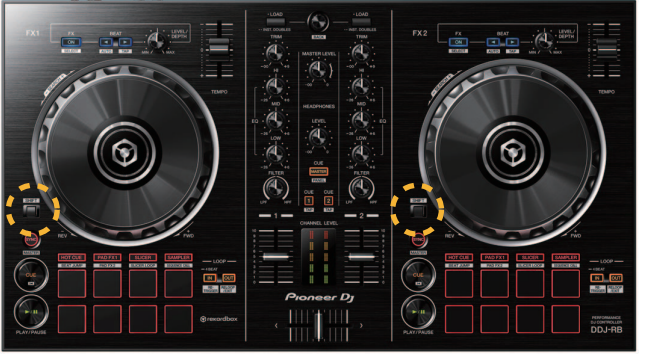

DDJ-RB

6

23

8

Е

F

When you press the SHIFT button to enter the new test page, the LED corresponding to each page will blink red for a moment (for 1 to 2 seconds). After the "red-blinking" is over and the light is off, the testing of each page will start.

4

3

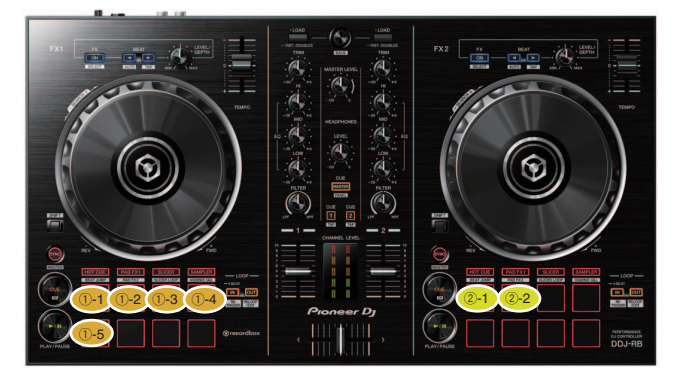

#### 3. Description of Test Mode

#### **1-1: Version check mode**

This mode is to check the version of the firmware.

The version is displayed using the deck LEDs following red, yellow and blue frame border colors

2

c in triple-digit decimal number.

[Version dislay]

1

А

В

F

24

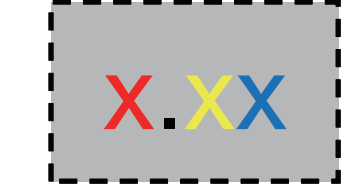

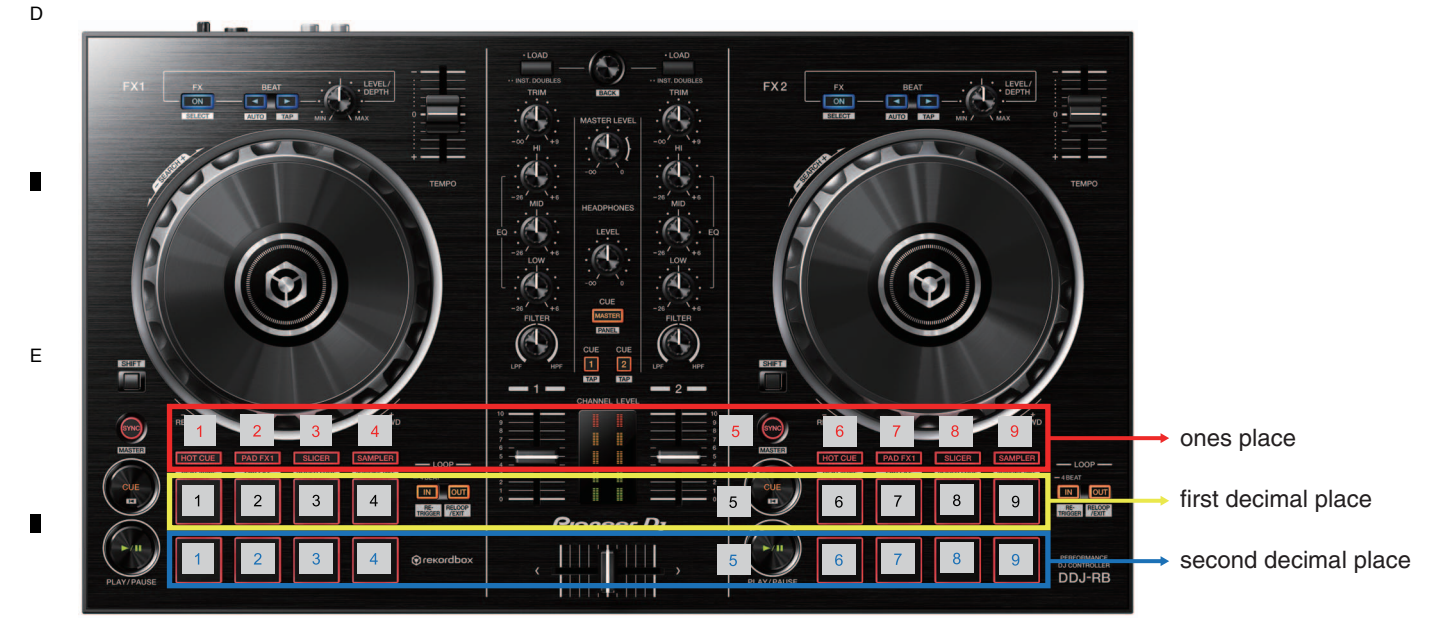

DDJ-RB

\* When all horizontal LEDs are turned off, it means zero (0).

3

#### **1-2: Check mode of the buttons, knobs, etc.**

5

This mode is for confirming operation of all operating elements (buttons, knobs, etc.) located on the upper and front panels. \* Buttons except for the mode and PAD buttons : The light turns on when the button is pressed and goes off when the button is released. The mode and PAD buttons : The light turns on and off each time the button is pressed (toggle mode).

7

6

|        | Element type                                                                            | UI Part Name       | Trigger        | LED to check                                          |
|--------|-----------------------------------------------------------------------------------------|--------------------|----------------|-------------------------------------------------------|
|        | Push switches (with LED)                                                                |                    | Press          | Own LED                                               |
|        | Push switches (w/o LED)                                                                 | Brows              | Press          | All LEDs light up -> all LEDs dimmer out -> Light off |
|        |                                                                                         | SHIFT (Left/Right) |                |                                                       |
|        |                                                                                         | LOAD (Left/Right)  | Press          | CUE                                                   |
|        |                                                                                         | JOG (TOUCH)        | Press          | PLAY                                                  |
| TYPE A | FX LEVEL/DEPTH knob                                                                     |                    | Rotate         | TYPE A (*1)                                           |
| TYPE B | JOG dial (rotation)<br>BROWSE rotary selector                                           |                    | Rotate         | TYPE B (*2)                                           |
| TYPE C | TEMPO slider, channel fader,<br>TRIM control,EQ(HI/MID/LOW) controls,<br>FILTER control |                    | Rotate (Slide) | TYPE C (*3)                                           |
| TYPE D | MASTER LEVEL control, Crossfader,<br>HEADPHONE LEVEL control                            |                    | Rotate (Slide) | TYPE D (*4)                                           |

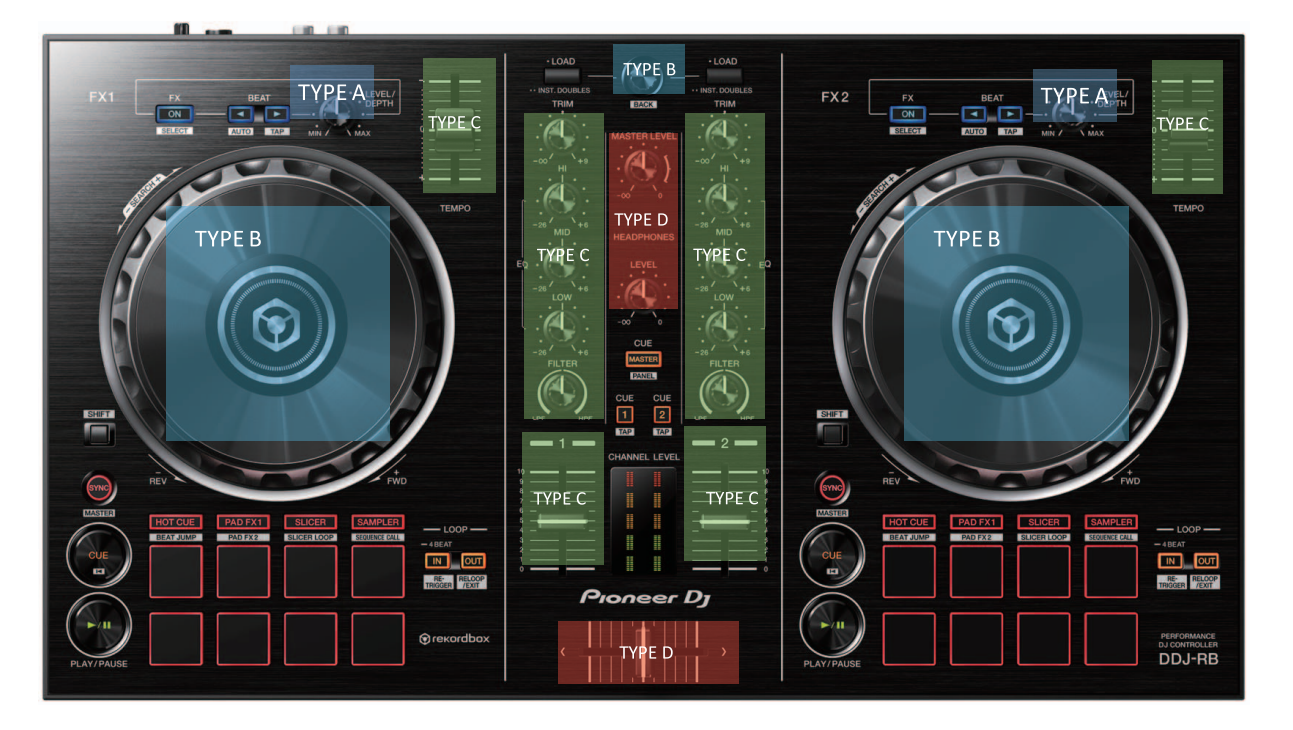

Basic rule: Except for TYPE B, the number of lighting LEDs will change based on the position of each control/fader. (i.e., when the volume is minimum, no LED will light up; when the volume is maximum, all LEDs will light up.)

6

Downloaded from <u>www.Manualslib.com</u> manuals search engine

DDJ-RB

25

8

A

С

D

Е

F

#### A TYPE A (\* 1)

1

The position (min. to max.) of the knob will be displayed using the following 4 LEDs: HOT CUE/PAD FX1/SLICER/SAMPLER. Starting from left, LEDs will light up according to the position of the knob right after each knob is rotated.

3

4

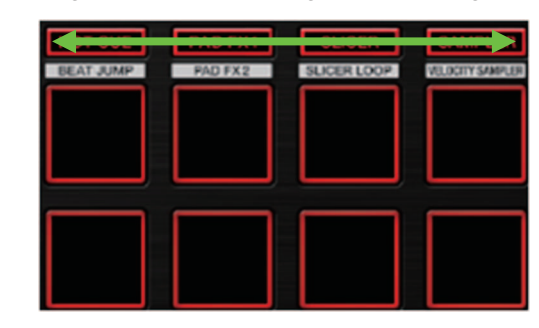

#### **TYPE B (\* 2)**

The position of the rotary encoder will be displayed using the following 8 LEDs.

2

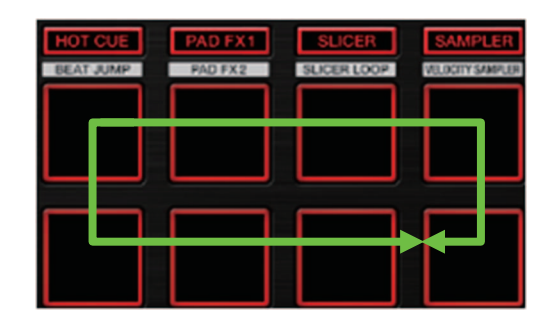

#### 

D

F

26

С

В

**TYPE C (\* 3)** 

The position of the of the knob/fader will be displayed using the following 5 LEDs for each CH according to the move. The LEDs will light up according to the position of the knob/fader right after each knob is rotated/fader is moved.

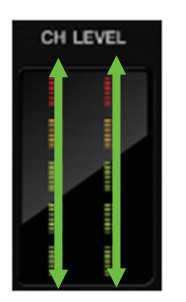

#### E TYPE D (\* 4)

The position of the knob/fader will be displayed using the following LEDs for both CHs according to the move. The LEDs will light up according to the position of the knob/fader right after each knob is rotated/fader is moved. \* CROSS FADER: No LED will light up when it is in far right; All LEDs will light up when it is in far left.

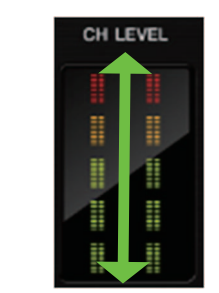

Downloaded from <u>www.Manualslib.com</u> manuals search engine

DDJ-RB

4

#### **1-3: Factory reset mode**

5

The following settings will be reset back to the factory default by pressing and holding both of the SYNC buttons of the left and right DECKs for 1 sec.

7

8

А

В

С

D

Е

F

6

| # | Setting Item                        | Default Value                                                                                                 |
|---|-------------------------------------|----------------------------------------------------------------------------------------------------|
| 1 | MIDI MODE                           | AUTO <sup>*1</sup> (Factory default)<br>Genaral DJ App.                                                       |
| 2 | Master output Mono/Stereo switching | Mono<br>Stereo (Factory default)                                                                              |
| 3 | Master output Peak limiter          | Disable<br>Enable (Factory default)                                                                           |
| 4 | Mic output Peak limiter             | Disable<br>Enable (Factory default)                                                                           |
| 5 | DEMO MODE                           | OFF<br>1 min. after no operation<br>5 min. after no operation<br>10 min. after no operation (Factory default) |

\*1: AUTO mode rekordbox DJ application: rekordbox DJ mode Other application:

General DJ App. mode rekordbox DJ and other application: rekordbox DJ mode

When the SYNC buttons on the both DECKs are pressed and hold at the same time, the LEDs of these buttons will light. After the reset is complete, the PADs on the both DECKs will light in red. When the reset failed, the SYNC buttons will flash.

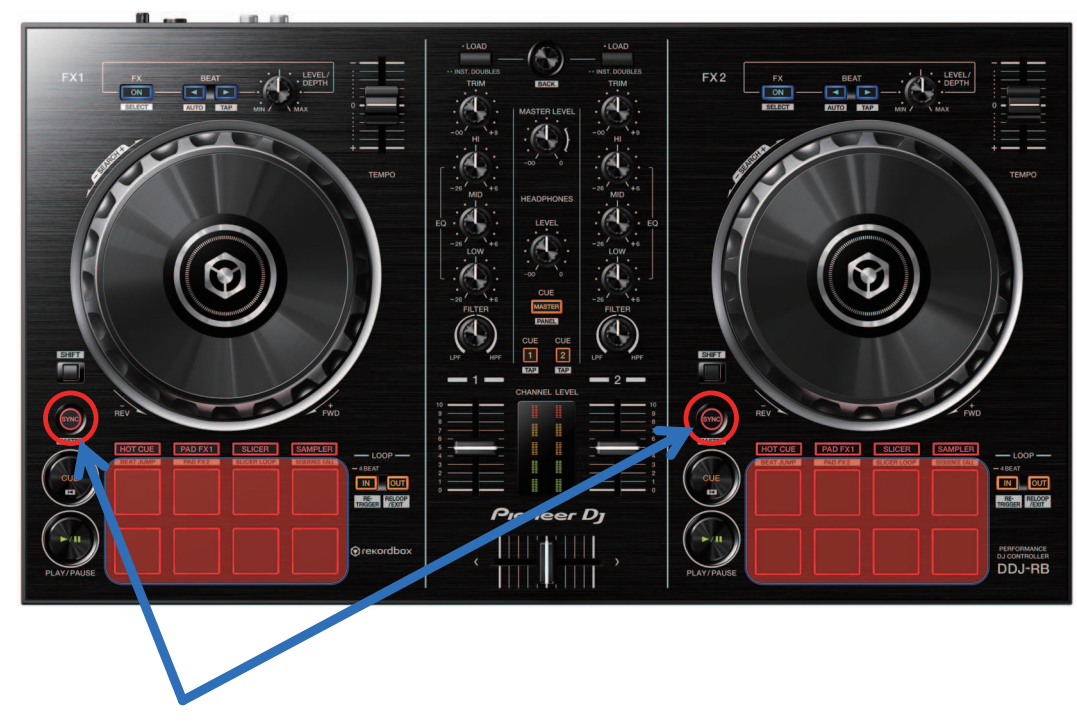

Press and hold for 1 sec at the same time

DDJ-RB

6

#### A 1)-4: Voltage value display mode

This mode is to monitor and indicate values of voltages (A/D conversion values) of various controls (faders and knobs).

3

#### [Controls to be tested]

The target controls of the test is faders and controls indicated in green in the figure below. To change the target of the test, turn the rotary selector (BROWSE) clockwise or counterclockwise.

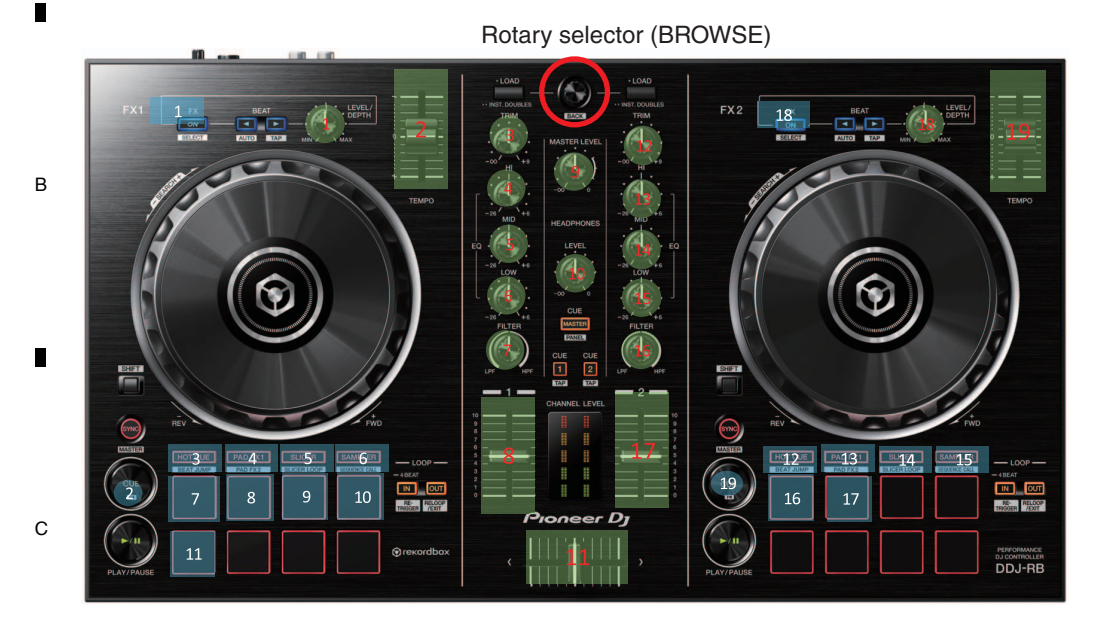

#### [Test procedures]

 Select a test target by turning the rotary selector clockwise or counterclockwise. At the beginning of this test mode, the control numbered 1 is selected. As the rotary selector is turned by 1 click, the LED of the selected control will light in the order indicated below. Clockwise rotation: 1→ 2→ 3→ 4→-...→ 18→ 19 Counterclockwise rotation: 19→ 18→ 17→-...→ 2→ 1

- D 2. Which control is currently selected is indicated with lighting of the LED of the button corresponding to the selected control, as shown in the figure above.
   The LED with a number colored white corresponds to the control having the same number.

  - 3. After the control to be tested is selected, press the rotary selector to start monitoring the A/D conversion values.
  - The reference value is the A/D conversion value monitored immediately after the monitoring started.
  - \* The A/D conversion values being monitored are raw data.
    - 4. The A/D conversion values being monitored are indicated with the CH level indicator. The value range that can be displayed is from 0 to 1023.

Е

F

28

[How to check the CH level indicator]

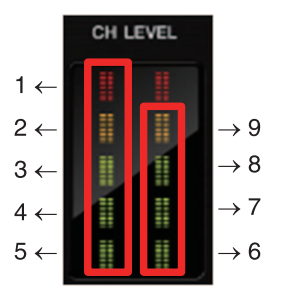

\* When all LEDs of the CH level indicator is turned off, it means zero (0).

DDJ-RB

Q

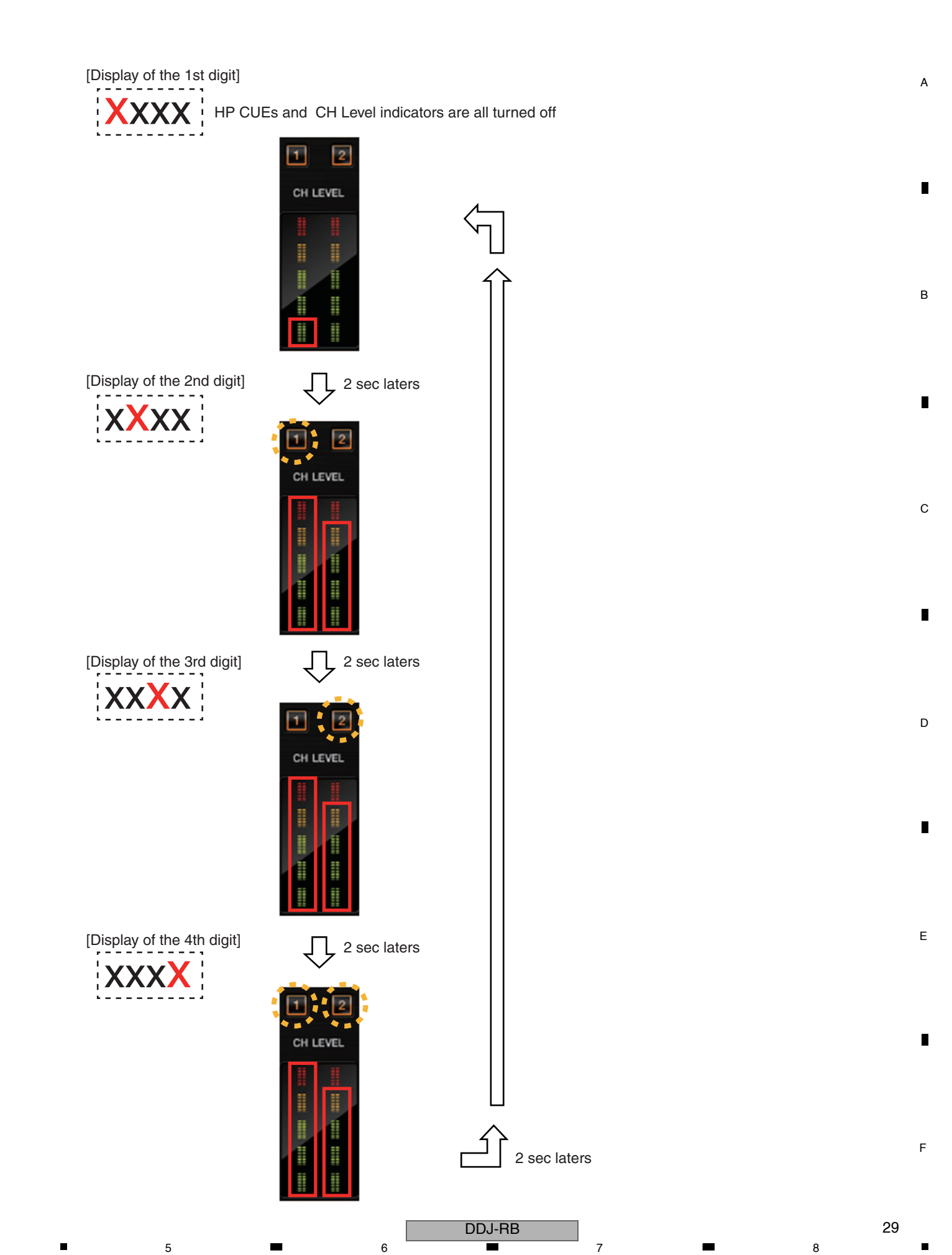

#### 1-5: Voltage value fluctuation range check mode Α

This mode is to monitor and indicate values of voltages (A/D conversion values) of various controls (faders and knobs).

3

#### [Controls to be tested]

The target controls of the test is faders and controls indicated in green in the figure below.

To change the target of the test, turn the rotary selector (BROWSE) clockwise or counterclockwise.

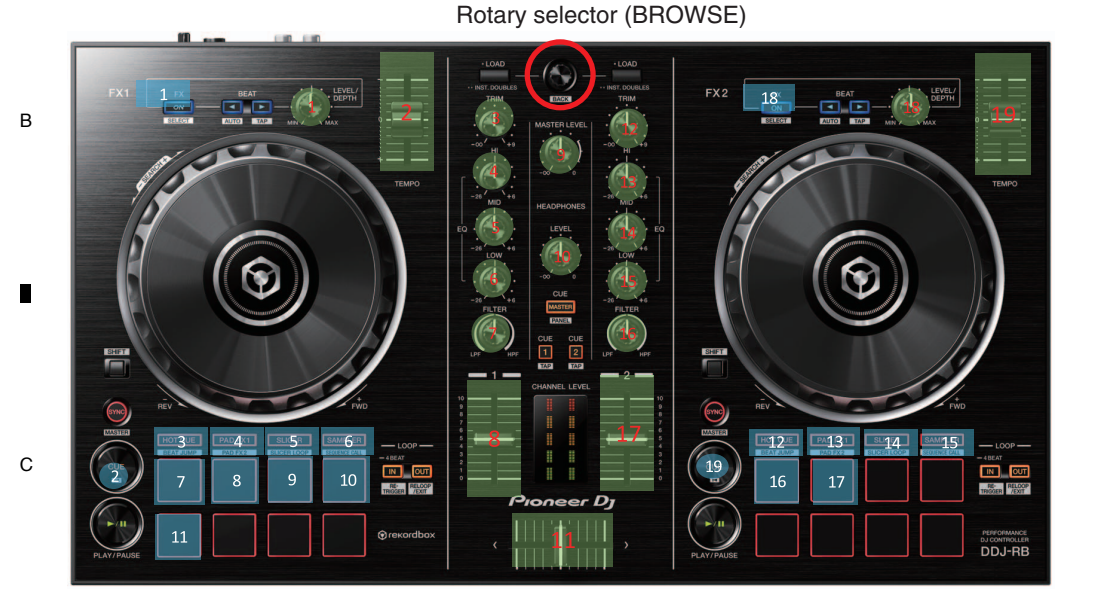

#### [Test procedures]

- 1. Select a test target by turning the rotary selector clockwise or counterclockwise. At the beginning of this test mode, the control numbered 1 is selected. As the rotary selector is turned by 1 click, the LED of the selected control will light in the order indicated below. Clockwise rotation:  $1 \rightarrow 2 \rightarrow 3 \rightarrow 4 \rightarrow \dots \rightarrow 18 \rightarrow 19$ Counterclockwise rotation:  $19 \rightarrow 18 \rightarrow 17 \rightarrow \dots \rightarrow 2 \rightarrow 1$
- D
  - 2. Which control is currently selected is indicated with lighting of the LED of the button corresponding to the selected control, as shown in the figure above.

The LED with a number colored white corresponds to the control having the same number.

- 3. After the control to be tested is selected, press the rotary selector to start monitoring the A/D conversion values. The reference value is the A/D conversion value monitored immediately after the monitoring started. \* The A/D conversion values being monitored are raw data.
  - 4. The A/D conversion values being monitored are indicated with the CH level indicator.

2

- If no fluctuations from the reference A/D value are monitored, all LEDs of the level indicator remain unlit.
- Е In response to fluctuations from the reference A/D conversion value, the corresponding LEDs light.

After starting measurement. all A/D values of the controls are monitored and the result is displayed as described in the following table. If you wish to measure again, press the SHIFT button once move to another mode. It will return again to this mode, then push the rotary selector (BROWSE).

DDJ-RB

\* Lighting status of the level indicator shows that of the maximum value of plus and minus direction.

| 1 |   | +4 from the reference value A/D conversion value        | The 1st to be lit from the bottom of the right CH level indicator.       |
|---|---|---------------------------------------------------------|--------------------------------------------------------------------------|
| 2 | 2 | +8 from the reference value A/D conversion value        | The 1st - 2nd to be lit from the bottom of the right CH level indicator. |
| 3 | 3 | +12 from the reference value A/D conversion value       | The 1st - 3rd to be lit from the bottom of the right CH level indicator. |
| 4 | ŀ | +16 from the reference value A/D conversion value       | The 1st - 4th to be lit from the bottom of the right CH level indicator. |
| 5 | 5 | over +20 From the reference value A/D conversion value  | The 1st - 5th to be lit from the bottom of the right CH level indicator. |
| 6 | 6 | -4 from the reference value A/D conversion value        | The 5th to be lit from the bottom of the left CH level indicator.        |
| 7 | 7 | -8 from the reference value A/D conversion value        | The 4th - 5th to be lit from the bottom of the left CH level indicator.  |
| 8 | 3 | -12 from the reference value A/D conversion value       | The 3rd - 5th to be lit from the bottom of the left CH level indicator.  |
| 9 | ) | -16 from the reference value A/D conversion value       | The 2nd - 5th to be lit from the bottom of the left CH level indicator.  |
| 1 | 0 | under -20 From the reference value A/D conversion value | The 1st - 5th to be lit from the bottom of the left CH level indicator.  |

7

8

А

В

С

D

Е

F

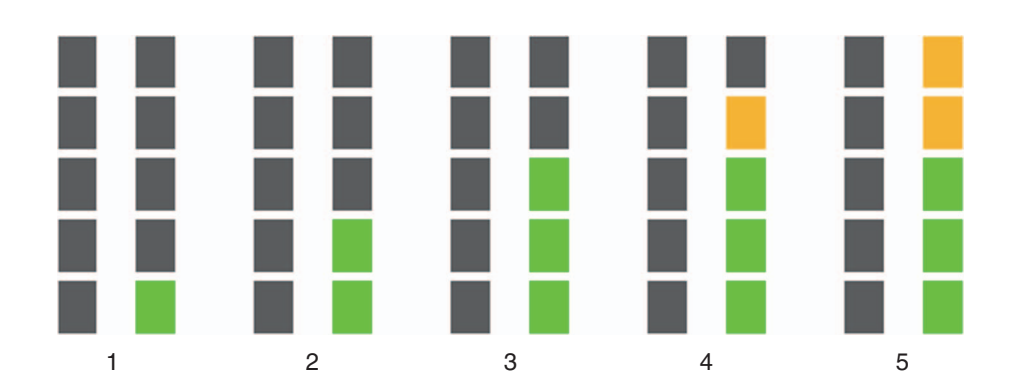

6

5

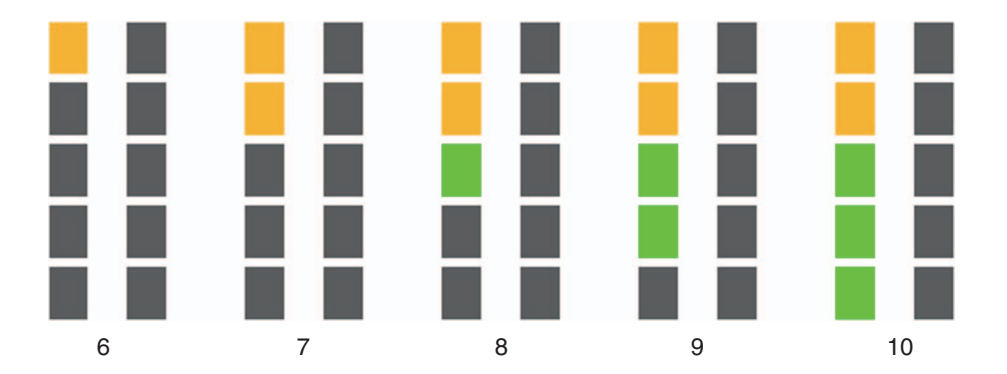

Downloaded from <u>www.Manualslib.com</u> manuals search engine

7

6

8

| (a) 1. Managurament mode of the load of IOC diel                                                                                                    |
|----------------------------------------------------------------------------------------------------|
| This mode is to measure the load of JOG dial. When the measurement mode starts, FX1 ON of the left DECK will light up.<br>When the JOG dial is rotated swiftly, measurement for the top speed and the time required for slowdown will begin.<br>When the rotation speed of the Jog dial exceeds 7 times normal speed, the time required for slowdown will be assessed<br>whether it is in the range or not. The result will be displayed on LED.<br>Top speed : when normal speed is defined as one rotation in 1.8 sec<br>Time required for slowdown : Time required for the jog dial to decrease its rotation speed                                                                                                    |
| <b>Operation procedures</b><br>1. Spin the Jog dial swiftly.<br>To start measurement, the maximum Jog rotation speed must be 7 times normal speed or higher.<br>If the maximum speed does not reach 7.0 times normal speed, PAD LEDs (8 PADs)will blink several times.                                                                                                    |
| 2. The number of sessions will be displayed up to four sessions on LED as follows.         The end of 1st session       HOT CUE lighting         The end of 2nd session       PAD FX1 lighting         The end of 3rd session       SLICER lighting         The end of 4th session       SAMPLER lighting         After the end of 4th session       remain unchaged                                                                                                    |
| 3. The result will be displayed on LED.       Image: Constraint of the second second sec                                         |
| 4. When the measurement is failed, PAD LED indicates as follows.<br>NG (Heavy) PAD[5] lightin<br>NG (Light) PAD[8] lighting                                                                                                    |
| The number of measurement sessions executed is displayed up to 4 sessions.<br>The measurement can be continued 5 sessions and more, however the number of sessions will not be displayed.<br>When the session ended, an average is taken each time and the result will be displayed on LED.<br>Regulation value is 100 $\pm$ 40 [msec]. (The specification is subject to change.)                                                                                                    |
| [AUTO] LED is turned on if the measurement is OK<br>[TAP] LED is turned on if the measurement is failed.                                                                                                    |
| The function of measurement the number of measurement the function of the function of the func |
|                                                                                                    |
| If the maximum speed does not reach 7.0 times normal speed, the all PAD LEDs of the rotated side will blink.                                                                                                    |
|                                                                                                    |

2

3

4

#### The measurement result

NG(Heavy)

F

32

1

You can check the measurement result using "JOG\_Checker.exe".

| Measurement of JOG dial load |       |
|------------------------------|-------|
| 7711(E) 117(H)               |       |
| TOP SPEED                    | 14.70 |
| ROTATION FALL TIME(msec)     | 105   |

NG(Light)

NG(Heavy)

NG(Light)

3

4

#### 2-2: Photo interrupter check mode

This mode is to check the status of Photo interrupter. When the measurement mode starts, FX1 ON of the right DECK will light up.

6

7

#### **Operation procedures**

5

1. Spin the Jog dial swiftly.

To start measurement, the maximum Jog rotation speed must be 10 times normal speed or higher. If the maximum speed does not reach 10 times normal speed, no result will be displayed.

2. The number of sessions will be displayed up to four sessions on LED as follows.

| The end of 1st session       | HOT CUE lighting |
|------------------------------|------------------|
| The end of 2nd session       | PAD FX1 lighting |
| The end of 3rd session       | SLICER lighting  |
| The end of 4th session       | SAMPLER lighting |
| After the end of 4th session | remain unchaged  |

3. If the measurement result is OK, [AUTO] LED is turned on. If the measurement is failed, [TAP] LED is turned on.

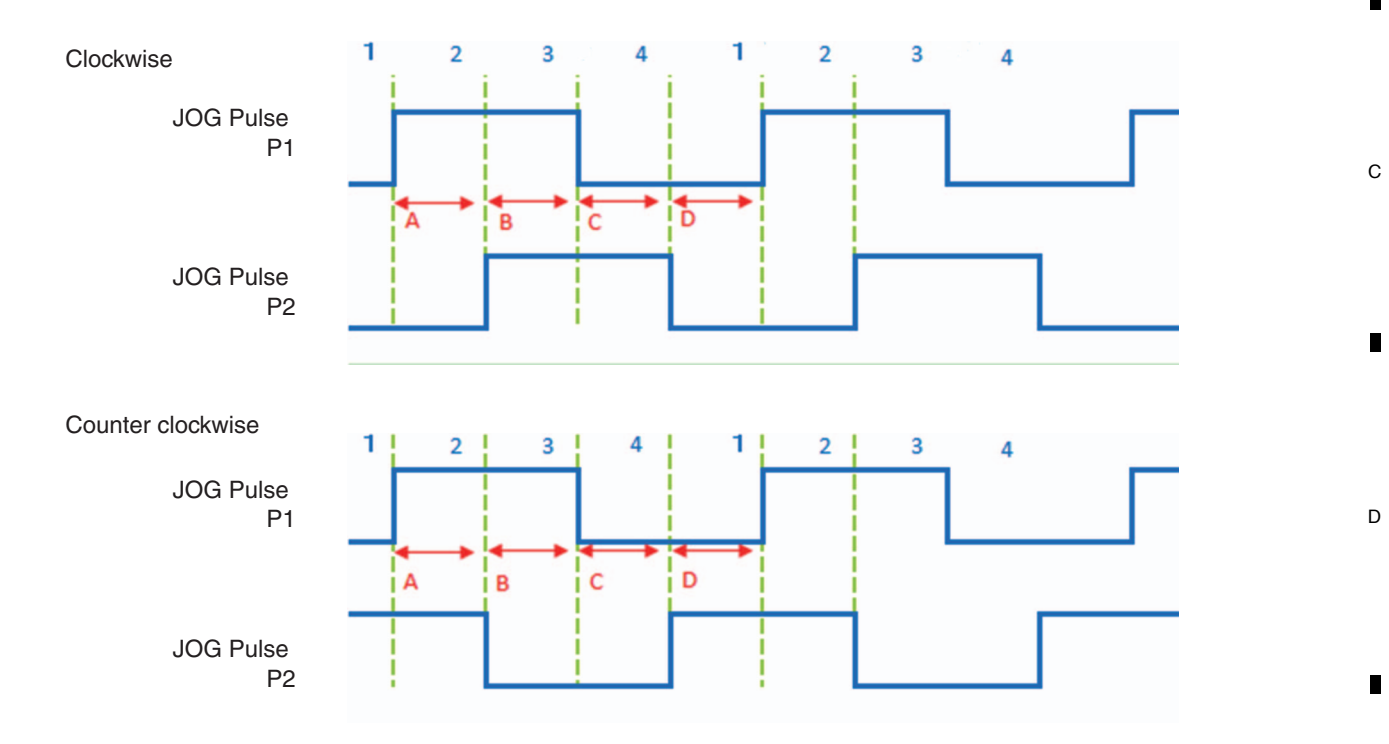

Time A - D will be memorized in each range of the speed: x21~x19/ x16~x14/ x11~x9/ x6~x4.

OK When phase relation is normal, and the minimum value of all the A -D is 10 usec or greater, -----[AUTO] lighting and the time of [x11~x9] (clockwise: "D"; counterclockwise: "C") is 200 usec or greater.

NG When none of these conditions described above is not satisfied.

6

-----[TAP] lighting

8

8

А

В

5 Downloaded from www.Manualslib.com manuals search engine

DDJ-RB

Е

F

| [AUTO] LED is turned on if the measurement is OK<br>[TAP] LED is turned on if the measurement is failed. |                                                               | TO] LED is turned on if the measurement is OK<br>P] LED is turned on if the measurement is failed. |
|----------------------------------------------------------------------------------------------------|---------------------------------------------------------------|----------------------------------------------------------------------------------------------------|
|                                                                                                    | NET COURCE                                                    | FX 2 FX 2 FX 2 FX 2 FX 2 FX 2 FX 2 FX 2                                                            |
|                                                                                                    |                                                               | Тыхо                                                                                               |
| Indicates the number of measurement<br>sessions executed (up to 4 sessions).                             |                                                               | Indicates the number of measurement<br>sessions executed (up to 4 sessions).                       |
|                                                                                                    | Pioneer Dy                                                    |                                                                                                    |
| PLAT/PAUSE                                                                                               | $\langle -\frac{1}{1},   ,   ,   ,   ,   \rangle \rightarrow$ | PLAY/PAUSE                                                                                         |

2

3

4

#### The measurement result

1

А

В

С

D

Е

F

34

It is able to check the measurement result using "JOG\_PhotoInterrupter2.exe".

| Measurement of Inclination of JOG Photo-intern | upter 😐 😐 💌 🖊 |
|------------------------------------------------|---------------|
| ファイル(F) ヘルプ(H)                                 |               |
| X21 - X19 TIME A(usec)                         | NOT REACH     |
| X21 - X19 TIME B(usec)                         | NOT REACH     |
| X21 - X19 TIME C(usec)                         | NOT REACH     |
| X21 - X19 TIME D(usec)                         | NOT REACH     |
| X16 - X14 TIME A(usec)                         | 204           |
| X16 - X14 TIME B(usec)                         | 59            |
| X16 - X14 TIME C(usec)                         | 208           |
| X16 - X14 TIME D(usec)                         | 219           |
| X11 - X9 TIME A(usec)                          | 294           |
| X11 - X9 TIME B(usec)                          | 100           |
| X11 - X9 TIME D(usec)                          | 293           |
| X11 - X9 TIME D(usec)                          | 361           |
| X6 - X4 TIME A(usec)                           | 479           |
| X6 - X4 TIME B(usec)                           | 140           |
| X6 - X4 TIME C(usec)                           | 475           |
| X6 - X4 TIME D(usec)                           | 575           |

DDJ-RB

3

# 7. DISASSEMBLY

Note:

Even if the unit shown in the photos and illustrations in this manual may differ from your product, the procedures described here are common.

6

#### **Knobs and Volumes Location**

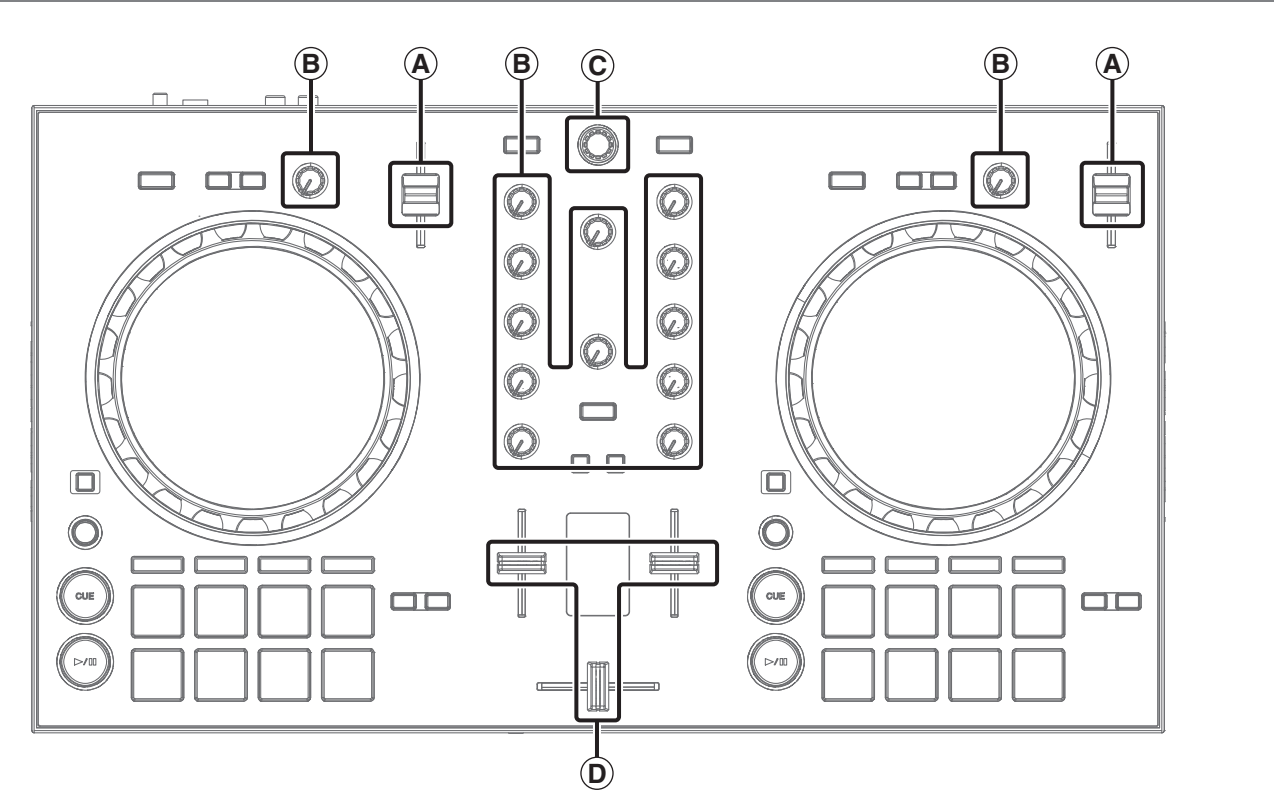

7

8

А

В

С

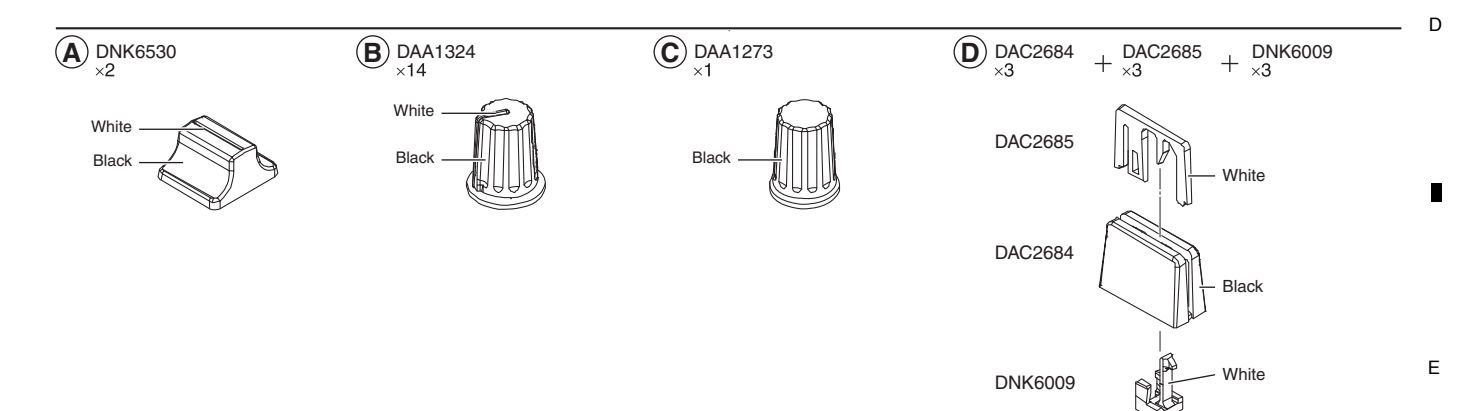

DDJ-RB

6

8

F

#### A Disassembly

#### [1] Each PCB Assemblies

#### • Exterior Section

(1) Remove the all knobs.

1

 (2) Remove the 3 Silider knobs 2, 3 Slider knobs 1, and 3 Stoppers/SLD.
 (See below.)

2

#### The reference of the direction

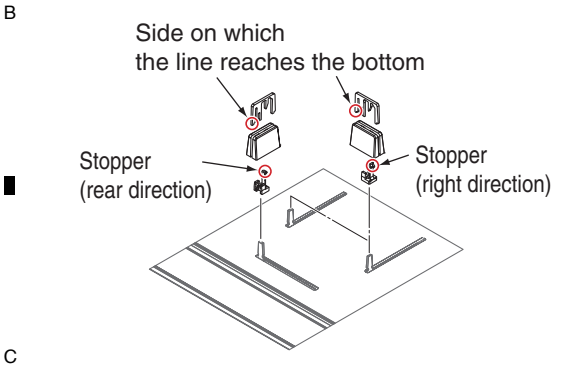

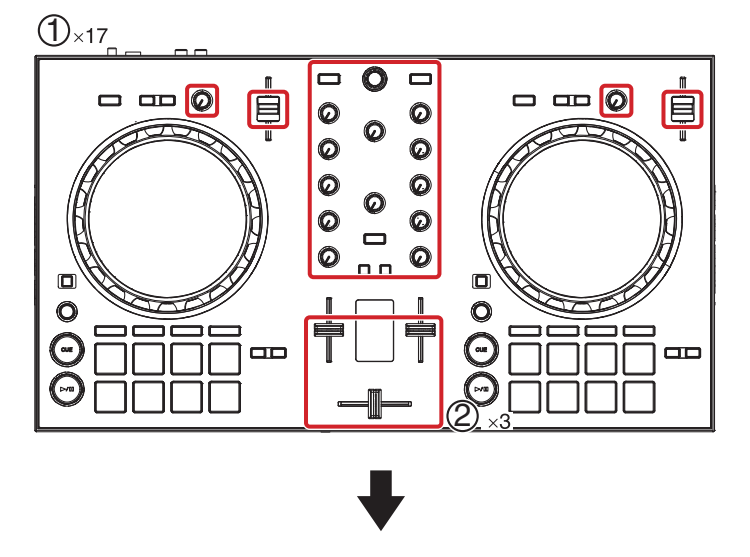

3

#### • Disassembly of the slider knob

The new slider knob adopted by this product is designed so that it is not pulled out easily. Therefore, the method for removing the slider knob is different from the conventional method; it can only be pulled out after Slider knob 2 is removed.

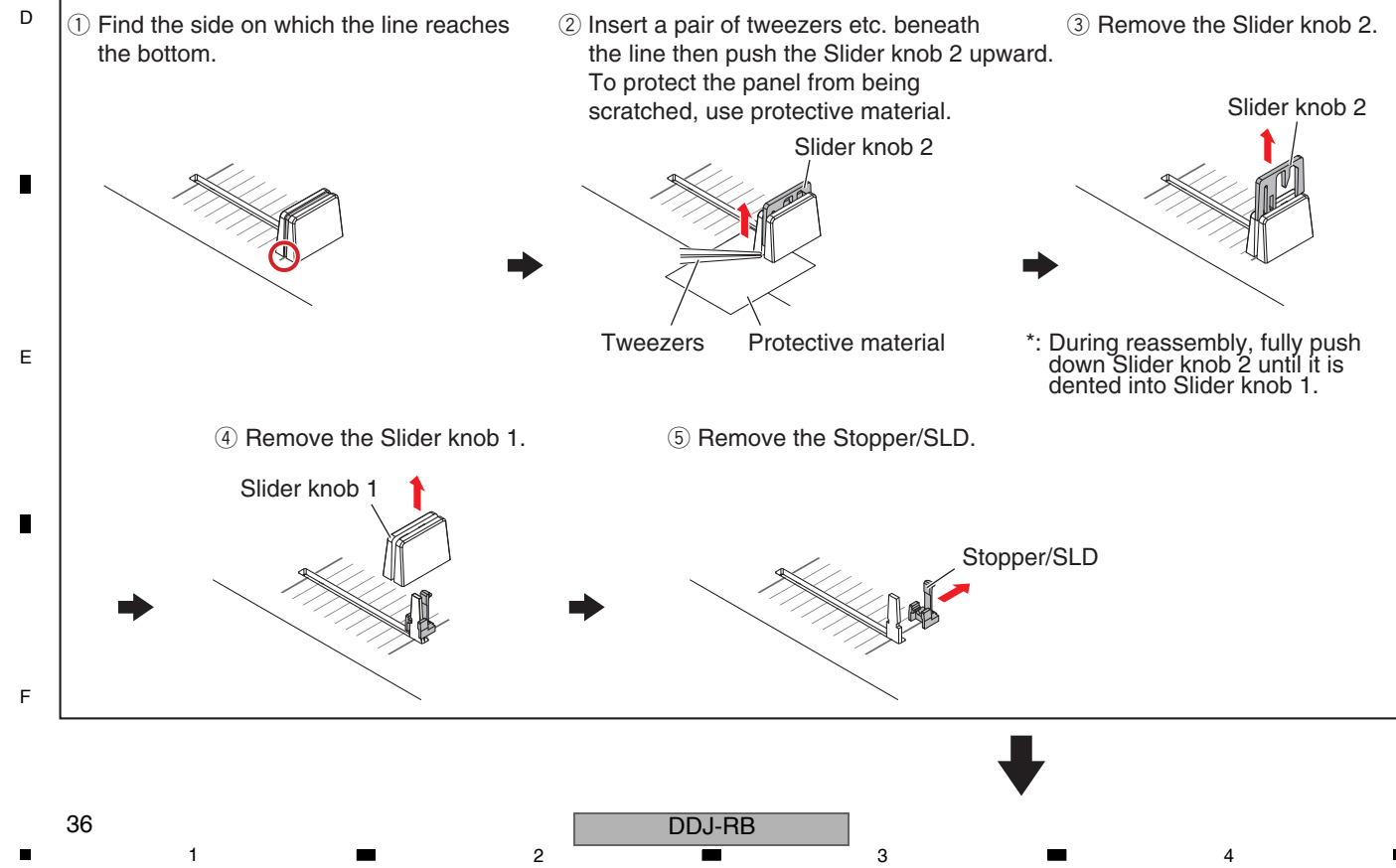

(3) Remove the Chassis by removing the 15 screws.(BPZ30P120FTB) 6

5

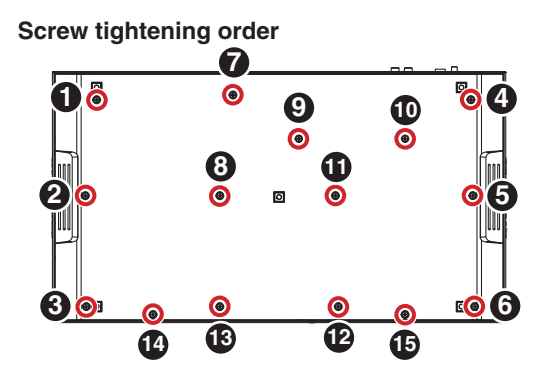

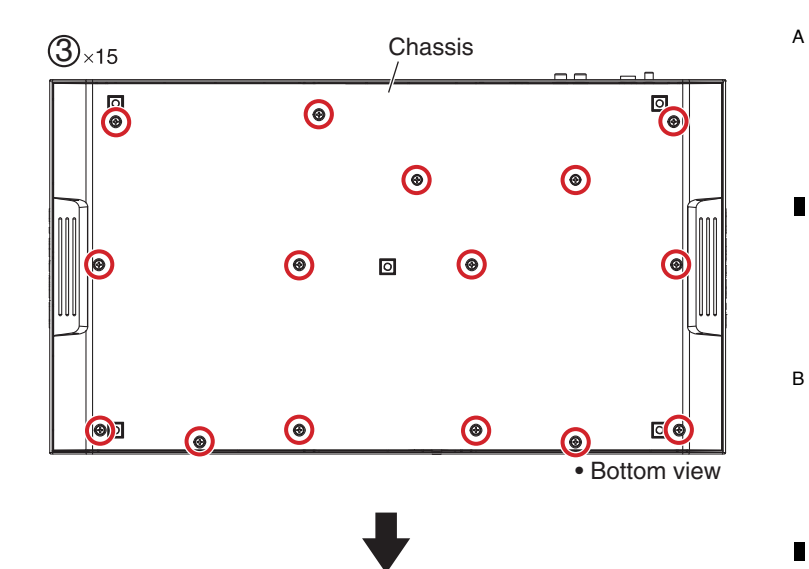

8

7

#### • HPJK and MAIN Assemblies

- (1) Remove the HPJK Assy by removing the 3 screws.(BPZ30P080FNI)
- (2) Remove the MAIN Assy with Stay by removing the 4 screws. (BPZ30P080FNI)

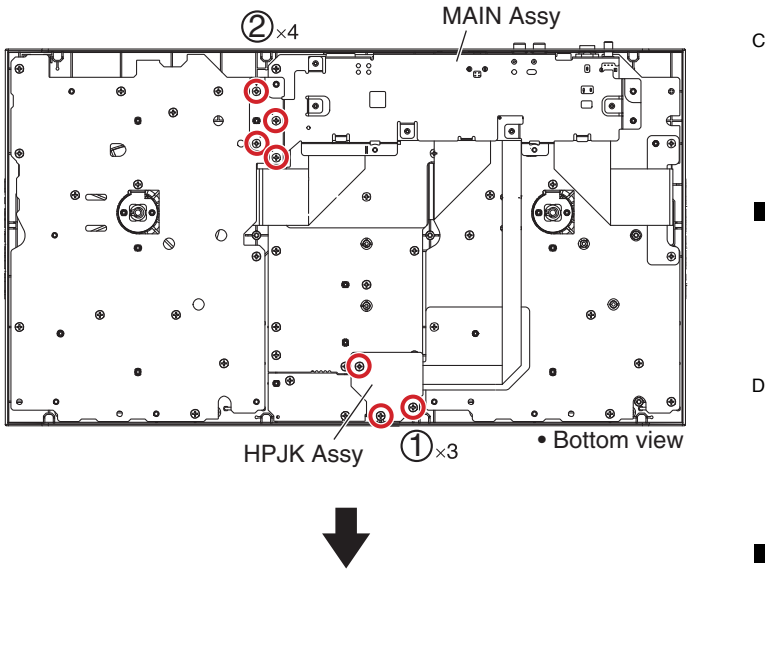

(3) Disconnect the 3 flexible cables and 1 jumper wire.(CN101 to 103, 2601)

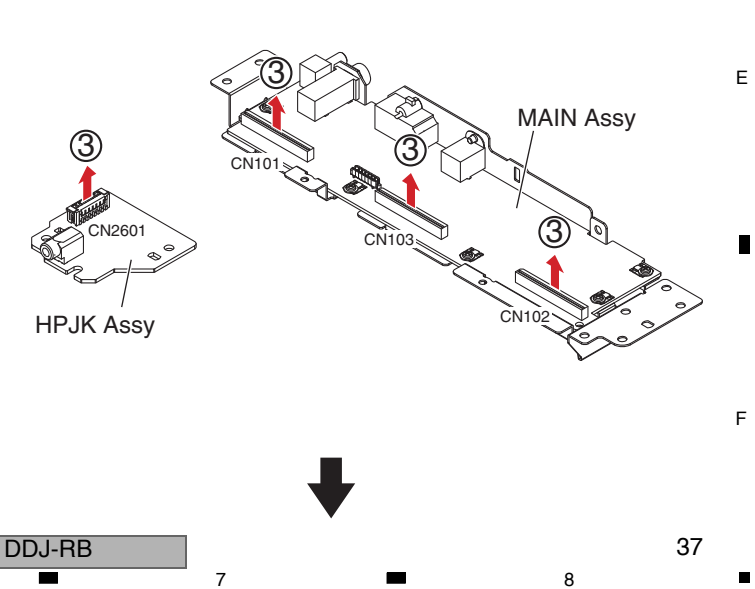

A • DCK1B, DCK2B and MXR Assemblies

1

В

С

(1) Remove the 3 Sheets by removing the 8 screws.(BPZ30P080FNI) 2

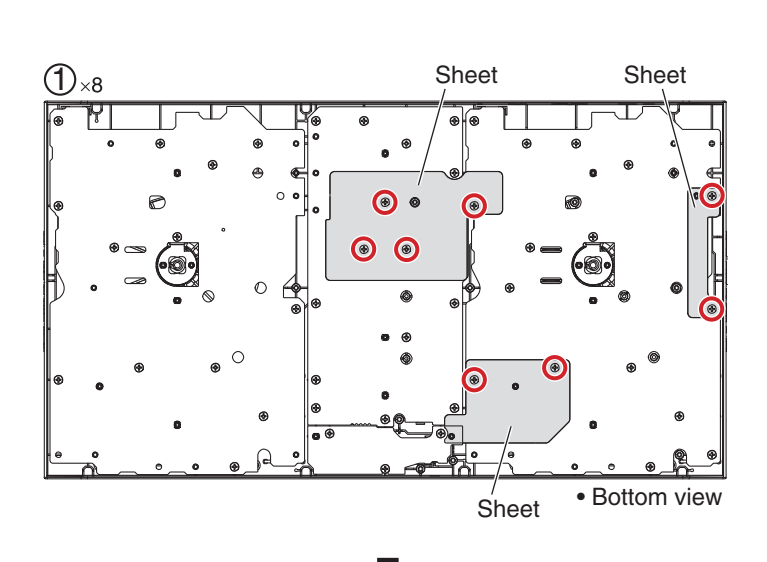

4

3

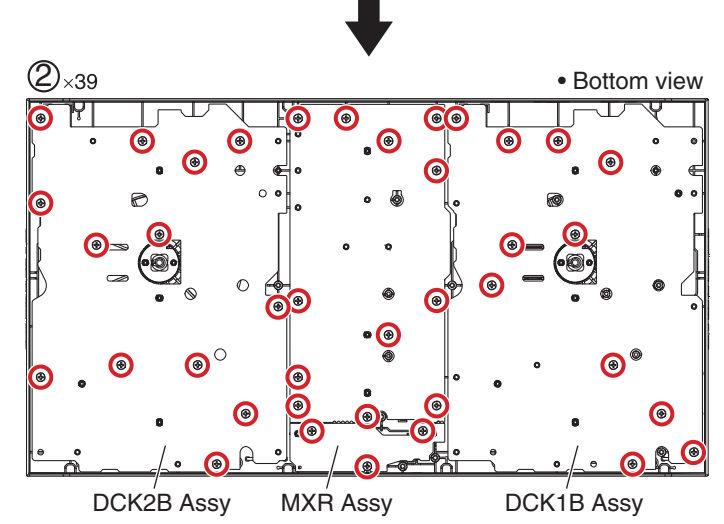

(2) Remove the DCK1B, DCK2B and MXR Assy by removing the 39 screws. (BPZ30P080FNI)

Screw tightening order The other screws are random order.

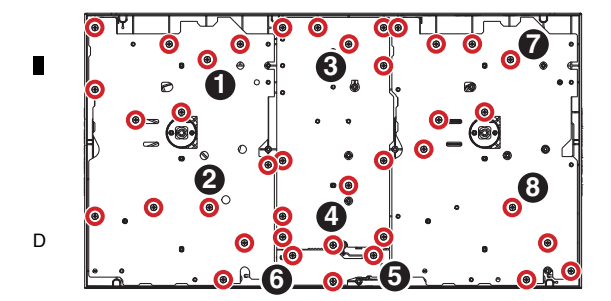

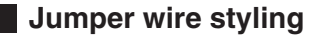

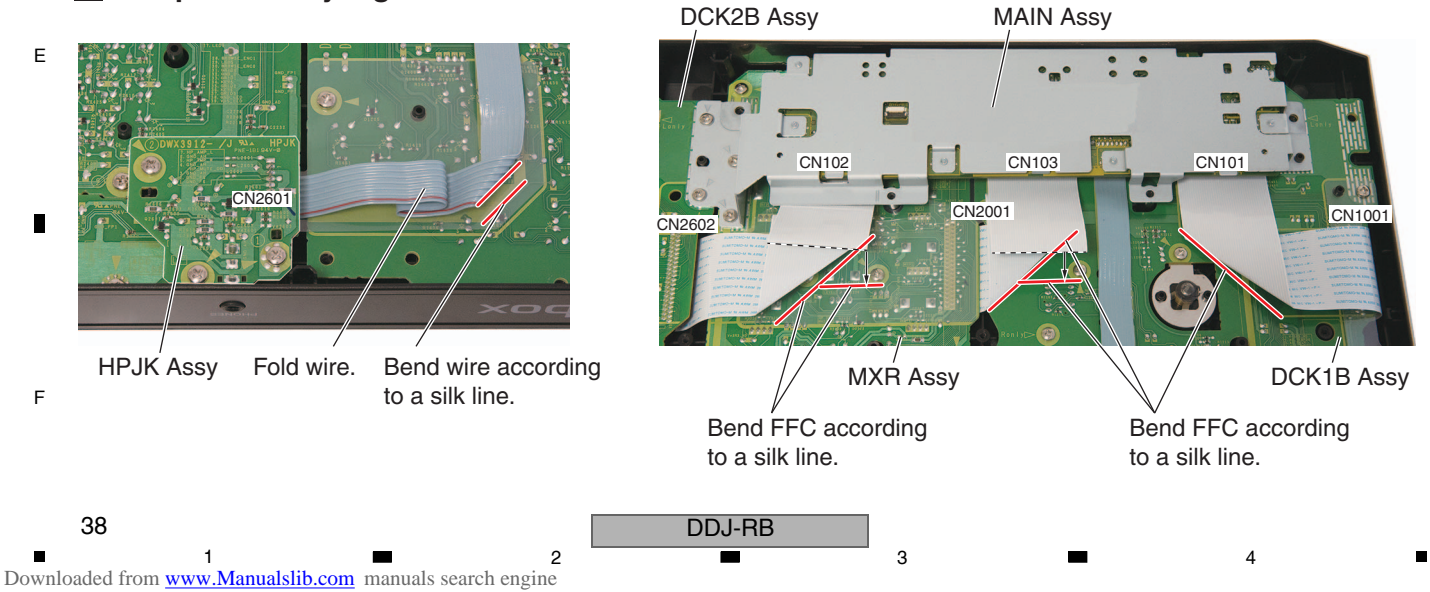

#### [2] Jog dial Section

5

#### Note:

When you remove the Jog dial section, it is not necessary to remove the each PCB Assemblies. A figure is only Right DECK side, but the left DECK side is similar, too.

6

Remove the chassis by removing the 15 screws. (BPZ30P120FTB)

- (1) Remove the one washer. (YC60FAC)
- (2) Remove the one washer. (WA62D095D050)
- (3) Remove the Jog dial section.
- (4) Remove the one washer. (WA62D095D050)

\* When you reassemble the Jog dial section, work on grease application according to "Procedure for applying grease during reassembly of the Jog dial" of the next clause.

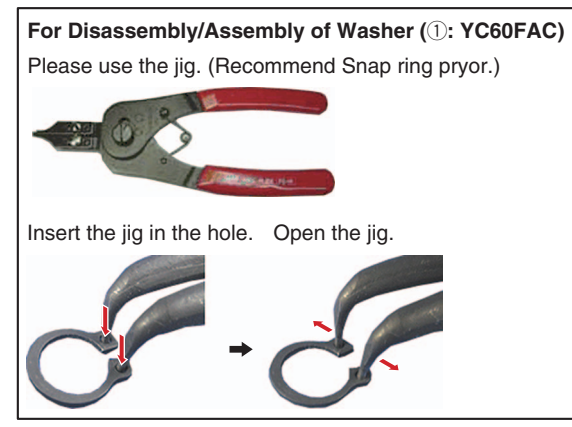

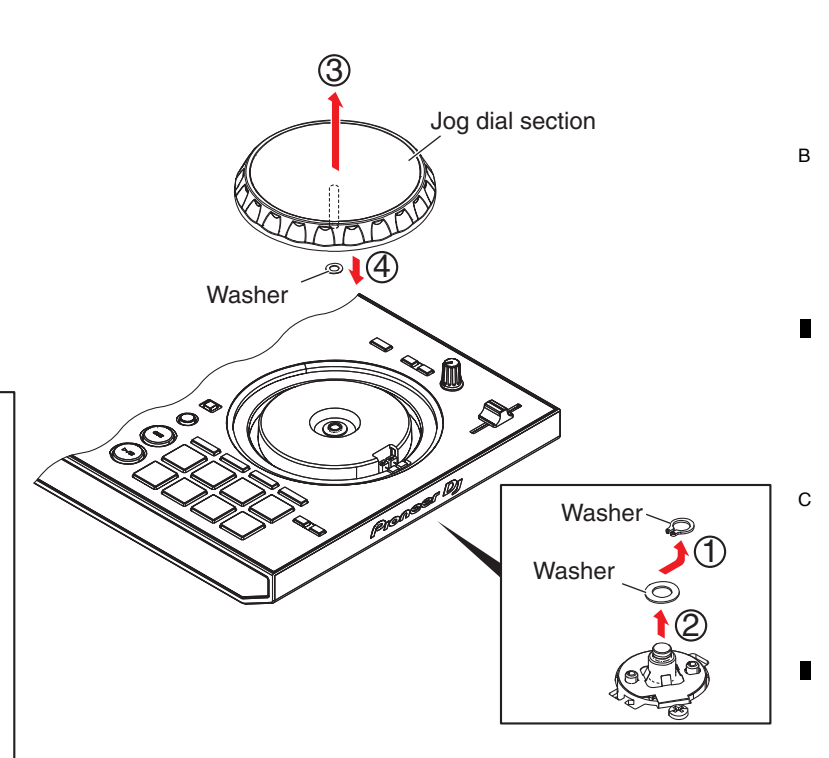

7

8

А

D

Е

F

Downloaded from <u>www.Manualslib.com</u> manuals search engine

6

DDJ-RB

#### Procedure for applying grease during reassembly of the Jog dial

2

#### [Cases where the Jog dial is required to be detached]

· When the Jog dial is to be replaced

- $\cdot$  When the control panel is to be detached for replacement
- After the control panel is detached, carefully wipe off the grease from the Jog dial, as well as from the shaft bearing, then

3

- apply new grease, in the following manner:
- Grease to be used: GEM1100

D

Е

F

40

1

(1) Apply grease to the tip and base of the shaft of the Jog dial, one round each.

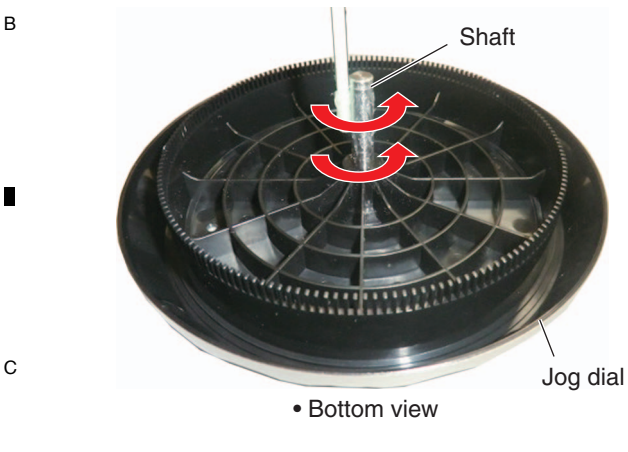

(3) Apply grease lightly to the shaft bearing of the control panel up to a depth of approximately 10 mm from the upper-panel side. Then turn the control panel over and apply grease from the opposite side in the same manner.

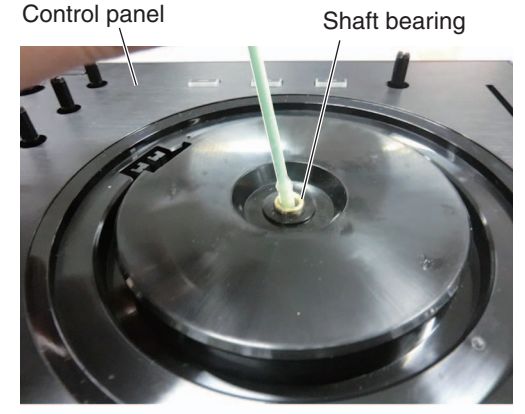

Shaft bearing

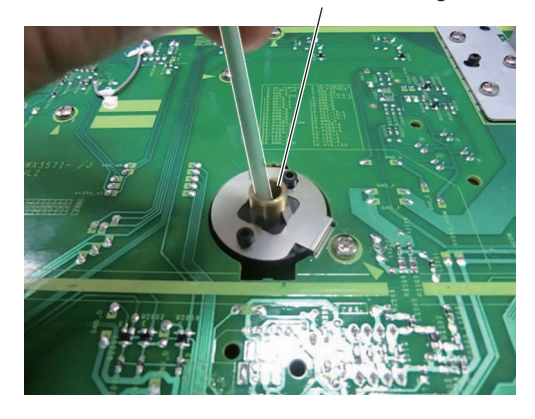

Bottom view

- ➡
- (4) Turn the control panel over again then apply a small amount of grease to one point of the shaft bearing on the upper-panel side.

Shaft bearing

4

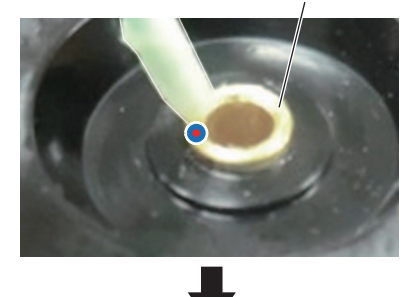

a the base of the shaft. Washer Internet of the shaft. Internet of the shaft. Internet of the shaf

(2) Put a washer (WA62D095D050) on the shaft and place it

Downloaded from <u>www.Manualslib.com</u> manuals search engine

3

DDJ-RB

(8) Put the washer (YC60FAC) on the groove of the shaft.

8

А

В

С

D

Е

F

7

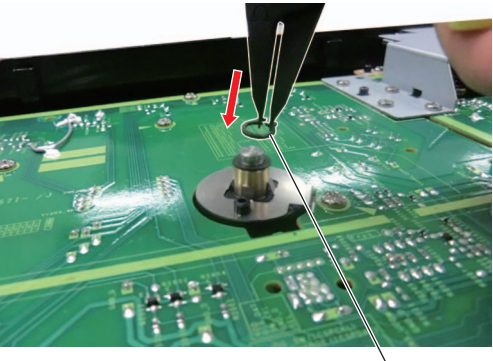

Bottom view Washer

The washer must be properly fit with the groove.

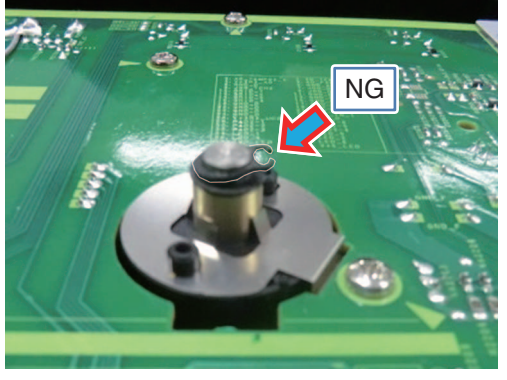

Bottom view

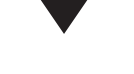

- (9) Turn the control panel over then check that the Jog dial rotates properly.
- (10) Perform manual running-in rotations of the Jog dial, as indicated below.
  - 1 Turn the Jog dial manually 50 rotations.
- Perform failure judgment of the Jog dial.
   For details on the measurement method, see
   "2-1: Measurement mode of the load of JOG dial" in
   "6. SERVICE MODE."
- ③-1 In a case of failure because of excessive load, repeat the following procedure until a good result is obtained in failure judgment. Manually turn the Jog dial 50 rotations then perform failure judgment of the Jog dial again.
- ③-2 In a case of failure because of insufficient load, apply grease again.
   (Repeat the above procedures from Step (1).)

#### Note:

After disassembly, be sure to wipe off any externally accessible grease.

(5) Insert the Jog dial in the shaft bearing while turning it.

6

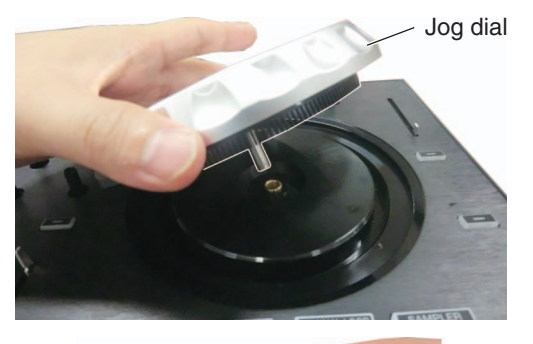

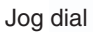

5

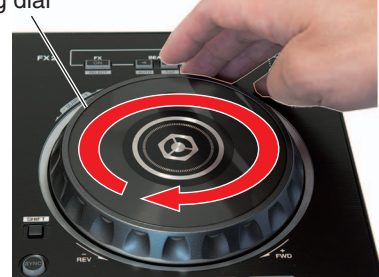

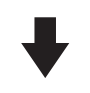

(6) Turn the control panel over then wipe off the excess grease.

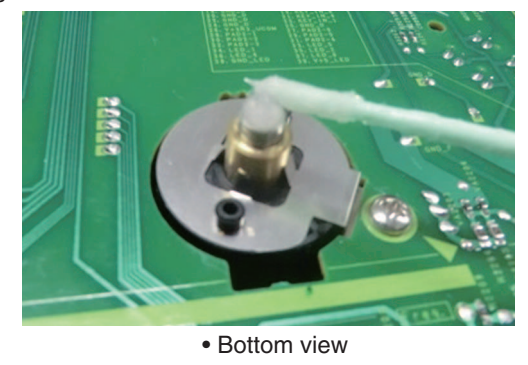

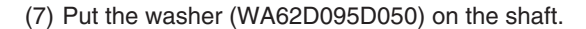

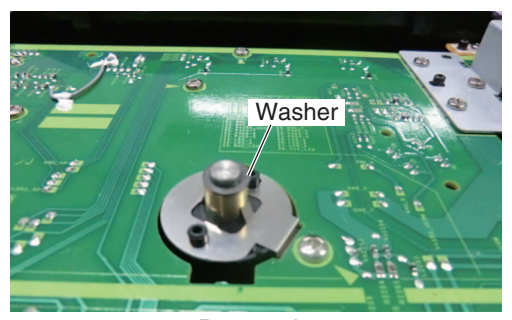

Bottom view

DDJ-RB

7

# **8. EACH SETTING AND ADJUSTMENT** 8.1 NECESSARY ITEMS TO BE NOTED

A After repairing, be sure to check the version of the firmware, and if it is not the latest one, update to the latest version. Perform the each item when the following parts or PCB Assemblies are replaced.

4

|   | <ul> <li>IC and PCB Assy storing firmware / user settings<br/>FLASH ROM (IC408: MAIN Assy)<br/>MAIN Assy</li> </ul> |                     | <ul> <li>Confirmation of the version of the firmware</li> <li>Updating to the latest version of the firmware</li> <li>Factory reset</li> <li>Be changed user setting to condition before the repair (when be possible)</li> </ul> |
|---|----------------------------------------------------------------------------------------------------|---------------------|----------------------------------------------------------------------------------------------------|
| В | • Jog dial                                                                                                    | $ \longrightarrow $ | <ul> <li>Judging the quality of the Jog dial load</li> <li>* at the "NG" judgment execute habituation of the grease again.</li> </ul>                                                                                             |
|   | • PC1201, PC1202 (DCK1 Assy, DCK2 Assy)                                                                             |                     | <ul> <li>Judging the quality of mounting and connection of the<br/>photointerrupter</li> </ul>                                                                                                    |
|   |                                                                                                    |                     |                                                                                                    |
|   |                                                                                                    |                     |                                                                                                    |

С

42

- •
- D
- E
- F
- 42 1 2 Downloaded from www.Manualslib.com manuals search engine

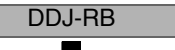

# 8.2 UPDATING OF THE FIRMWARE

#### A. Check the current DDJ-RB version.

- 1. Connect your computer with DDJ-RB.
- Start the Setting Utility on your PC, as follows: With Windows OS: Select Start, All Programs, Pioneer, DDJ-RB, then the DDJ-RB Setting Utility. With Mac OS: Select Applications, Pioneer, DDJ-RB, then the DDJ-RB Setting Utility.
- 3. Check the firmware version.

If the firmware version displayed on the About tab is x.xx.

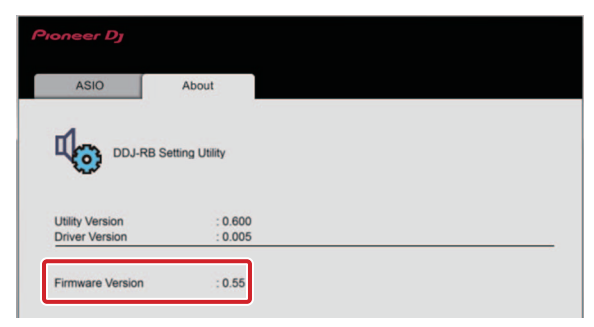

#### B. Check the downloaded file.

1. Unzip the downloaded file.

For Windows:

Save the downloaded file [DDJ-RB\_vxxx\_Win\_E.zip] to an arbitrary directory such as desktop and unzip it.

For MacOS:

Save the downloaded file [DDJ-RB\_vxxx\_Mac\_E.dmg] to an arbitrary directory such as desktop and double click to mount it.

2. Check the unzipped file.

For Windows:

The [DDJ-RB\_vxxx\_Win\_E] folder is generated when the

file is unzipped. Please ensure the following file is included in the folder.

- 1) [DDJ-RB vxxx.exe]
- ② [DDJ-RB\_update\_manual\_e.pdf]

For MacOS:

The [DDJ-RB\_vxxx\_Mac\_E] folder is generated when the file is extraced.

Please ensure the following file is included in the folder. (1) [DDJ-RB\_vxxx.app]

- ② [DDJ-RB\_update\_manual\_e.pdf]
- xxx is the version of the new firmware.
- Extension (.exe or .app) might not be shown depending on your computer settings.

#### C. Set up DDJ-RB for updating:

 Go into update mode. While holding [Left DECK SYNC] and [Left DECK SHIFT] buttons, connect the USB cable to the computer to go into update mode. The MASTER CUE LED blinks when in the update mode.

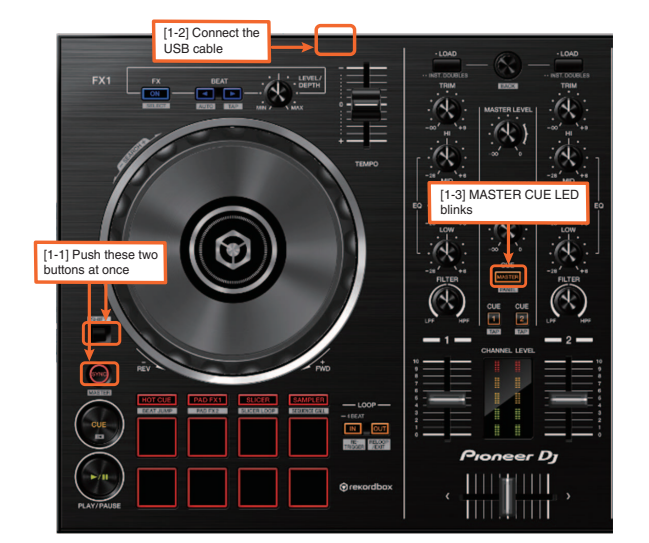

A

В

С

D

Е

F

#### D. Update the firmware from your computer:

- 1. Start updating your firmware. Close all the applications before you start updating.
- <STEP1> Start the updater program.

For Windows: Double click [DDJ-RB\_vxxx.exe] to start the updater program. For MacOS: Double click [DDJ-RB\_vxxx.app] to start the updater program.

#### <STEP2> Select a language.

Select a language from the dropdown list and click [OK].

The figure below shows selecting English.

|        |        | \$        |
|--------|--------|-----------|
|        |        |           |
| Cancel | ок     |           |
|        | Cancel | Cancel OK |

- If the message "Your DDJ-RB is not connected" is displayed when you click on [OK], see "Corrective actions to be taken when 'Your DDJ-RB is not connected' is displayed:" described later.
- <STEP3> Check the version.
  - Ensure that the version for this update is x.xx and click [Start].

The figure below shows an example.

DO NOT remove the USB cable during updating.

| Use the AC adapter when a notebook computer is used. |  |
|------------------------------------------------------|--|

| Updates the version of yo                           | our DDJ-RB firmware. |       |
|-----------------------------------------------------|----------------------|-------|
| Current Version: Ver. 0.<br>Update Version: Ver. 0. | 50<br>52             |       |
|                                                     | Close                | Start |

Downloaded from <u>www.Manualslib.com</u> manuals search engine

DDJ-RB

6

A Update screen during updating

Please wait until the progress bar on the screen reaches 100%.

2

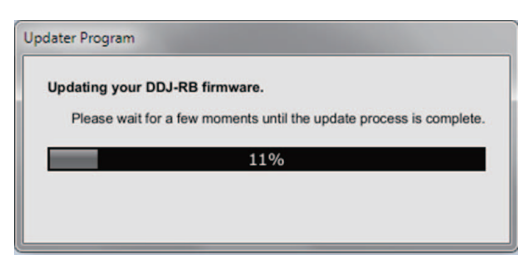

B <STEP4> Update screen when the update is completed Make sure that the update process has been completed.

When the following "Update completed" message appears, click [OK].

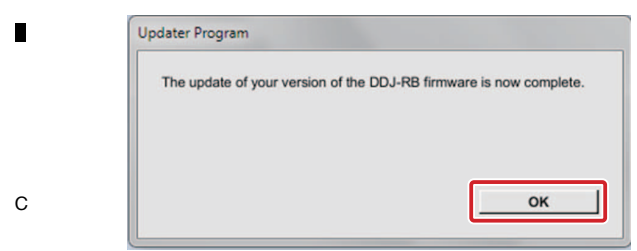

#### <STEP5> Restart DDJ-RB.

Please turn off the power of DDJ-RB and then turn it on again.

#### E. Check the current version.

Check the firmware version of DDJ-RB in the same procedure with "A. Check the current DDJ-RB version.". Update is completion if you consist in the version that a firmware version wants to update.

#### If updating failed:

D

F

44

If the error message shown below is displayed during updating, disconnect the USB cable then proceed with the steps from the beginning.

| Updater Program |                                                                |        |
|-----------------|----------------------------------------------------------------|--------|
|                 | An error has occurred.<br>It was not possible to update the pr | ogram. |
|                 |                                                                | ок     |
|                 |                                                                |        |

## Corrective actions to be taken when "Your DDJ-RB is not connected" is displayed:

If "Your DDJ-RB is not connected" is displayed after selection of the language, check the following:

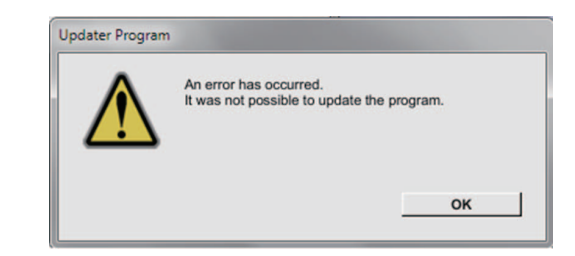

- · Is the USB cable connected to the computer?
- If it is not, connect the cable to the computer then perform the updating procedure again.
- If the above-mentioned message is displayed even if the USB cable is connected to the computer, perform the updating procedure indicated below.
- (1) Uninstall the DDJ-RB driver software.

[How to uninstall the DDJ-RB driver software]

#### With Windows OS:

3

Click on Start, Control Panel, Programs, Programs and Functions, Pioneer DDJ-RB Driver, then Uninstall.

#### With Mac OS:

Double-click on the driver-software icon then double-click on "DDJ-RB Uninstaller.app."

Follow the instructions displayed on the screen of the PC.

Visit the Website indicated below to download the latest version of the driver software: http://pioneerdj.com/support/index.php?lang=ja

2 Update the firmware again.

③ After updating of the firmware is completed, install the driver software again.

For details on how to install the driver software, refer to the operating instructions of the DDJ-RB.

#### [Reference Information]

You can run this updater program only on the following OS: Windows: Windows 10/ Windows 8.1 / Windows 7 MacOS: OS X 10.11/ 10.10/ 10.9

It will take approximately 1 minutes to complete the update process.

4

The screen displays shown in this manual are under development and are subject to change.

Q

DDJ-RB

# 8.3 ITEMS FOR WHICH USER SETTINGS ARE AVAILABLE

This unit is provided with user settable items, as shown below.

Although no serious operational problems occur even if data for such user settable items are cleared during repair, it is recommended that you take note of those settings before starting repair.

Use the Check Sheet, to which you can transcribe the settings.

If the corresponding part or board Assy is replaced for repair, change the user resettable settings to those noted on the Check Sheet before starting repair. If resetting is not possible, when returning the repaired product, be sure to tell the customer that the Utility settings have been cleared and will have to be reset, as required.

|                 | Item for Which User's<br>Setting is Available | Setting Value (The factory default settings are indicated in bold.) / Indication method       | Part Name   | Content to be Stored |   |
|-----------------|-----------------------------------------------|-----------------------------------------------------------------------------------------------|-------------|----------------------|---|
| Utilities modes | MIDI MODE setting                             | AUTO/Compulsion (GeneralDJApp)                                                                |             | Utility setting      |   |
|                 |                                               | [FX ON] button off/[FX ON] button lit                                                         |             |                      |   |
|                 | MASTER output monaural/                       | Monaural/Stereo                                                                               |             |                      | B |
|                 | stereo switching                              | [HOT CUE] button off/[HOT CUE] button lit                                                     |             |                      |   |
|                 | MASTER output peak limiter                    | Setting disabled/Setting enabled                                                              | IC408       |                      |   |
|                 |                                               | [PAD FX1] button off/[PAD FX1] button lit                                                     | (MAIN Assy) |                      |   |
|                 | MIC output peak limiter                       | Setting disabled/Setting enabled                                                              |             |                      |   |
|                 |                                               | [SLICER] button off/[SLICER] button lit                                                       | -           |                      |   |
|                 | DEMO MODE setting                             | OFF/1 minute after no operation/5 minute after no operation/<br>/10 minute after no operation | -           |                      |   |
|                 |                                               | Performance pad on the left deck:<br>1st pad lit/2nd pad lit/3rd pad lit/4th pad lit          | -           |                      |   |

Each of the above items can be set in Utilities modes.

To enter Utilities mode,

while pressing both SHIFT and PLAY/PAUSE buttons on the left deck, connect the USB cable to the main unit (main unit is turned on).

For changing the settings, refer to the operating instructions of the unit.

#### Sheet for confirmation of the user setting

| MIDI MODE setting |                           | MASTER output<br>monaural/stereo switching |        | MASTER output<br>peak limiter |         | MIC output peak limiter |         |
|-------------------|---------------------------|--------------------------------------------|--------|-------------------------------|---------|-------------------------|---------|
| AUTO              | Compulsion (GeneralDJApp) | monaural                                   | stereo | disabled                      | enabled | disabled                | enabled |
|                   |                           |                                            |        |                               |         |                         |         |

| DEMO MODE seting |                                |                                |                                 |  |  |  |
|------------------|--------------------------------|--------------------------------|---------------------------------|--|--|--|
| OFF              | 1 minute after<br>no operation | 5 minute after<br>no operation | 10 minute after<br>no operation |  |  |  |
|                  |                                |                                |                                 |  |  |  |

DDJ-RB

6

8

8

А

С

D

Е

F

# 9. EXPLODED VIEWS AND PARTS LIST

NOTES: • Parts marked by "NSP" are generally unavailable because they are not in our Master Spare Parts List.

- The  $\triangle$  mark found on some component parts indicates the importance of the safety factor of the part.
- Therefore, when replacing, be sure to use parts of identical designation.
- $\bullet$  Screws adjacent to  $\blacksquare$  mark on product are used for disassembly.

• For the applying amount of lubricants or glue, follow the instructions in this manual. (In the case of no amount instructions, apply as you think it appropriate.)

#### 9.1 PACKING SECTION

А

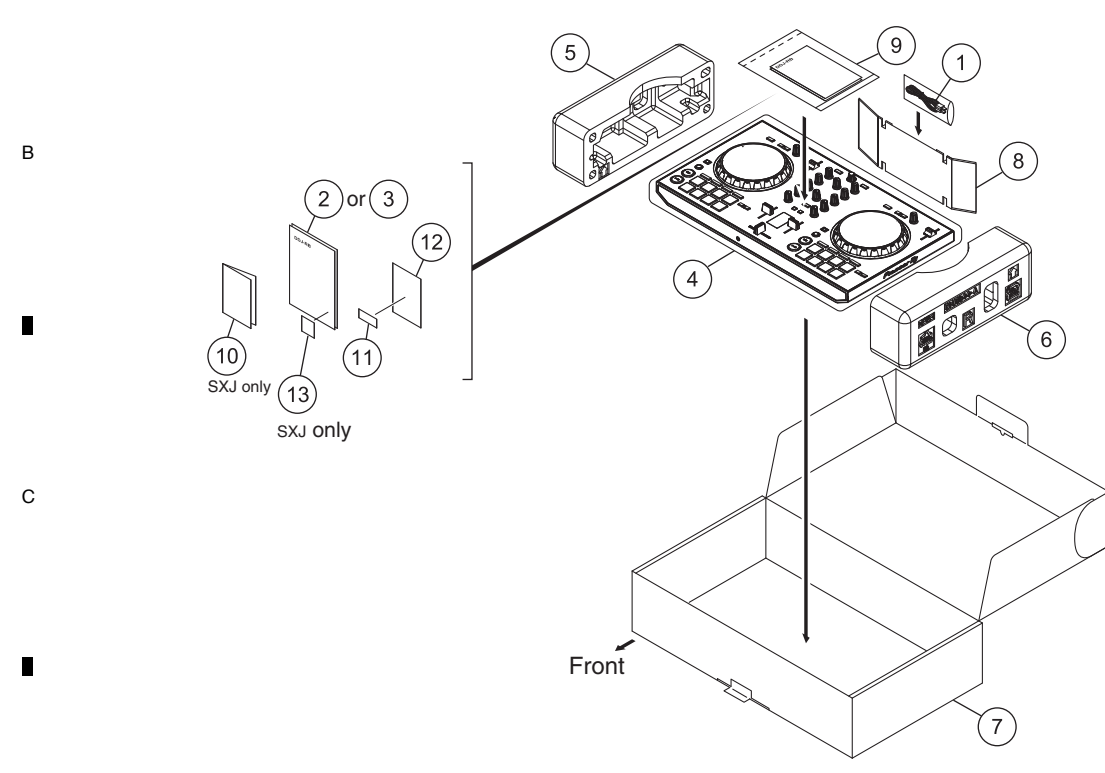

#### (1) PACKING SECTION PARTS LIST

| D | Mark No. | <b>Description</b>              | Part No.                   |
|---|----------|---------------------------------|----------------------------|
|   | 1        | USB Cable                       | DDE1128                    |
|   | 2        | Operating Instructions          | See Contrast table (2)     |
|   |          | (Quick Start Guide) (En, Fr, De | e, It, NI, Es, Pt, Ru, Ja) |
| - | 3        | Operating Instructions          | See Contrast table (2)     |
|   |          | (Quick Start Guide) (Zhcn)      |                            |
|   | 4        | Packing Sheet                   | AHG7053                    |
|   | 5        | Packing Pad                     | DHA1943                    |
|   | 6        | Packing Pad                     | DHA1944                    |
| Е | 7        | Packing Case                    | See Contrast table (2)     |

| <u>Mark No.</u> |     | <u>No.</u> | <b>Description</b>                  | Part N |
|-----------------|-----|------------|-------------------------------------|--------|
|                 | NSP | 9          | Polyethylene Bag                    | AHG7   |
|                 | NSP | 10         | Warranty (for some regions)         | See C  |
|                 | NSP | 11         | License key card for "rekordbox dj" | DXA2   |
|                 | NSP | 12         | Leaflet                             | DRM1   |
|                 |     | 13         | Label/IM1                           | See C  |
|                 |     |            |                                     |        |

#### Part No.

4

AHG7117 See Contrast table (2) DXA2304 DRM1410 See Contrast table (2)

#### (2) CONTRAST TABLE

46

8 Partition/ACC

DDJ-RB/SXJ and XJCN are constructed the same except for the following:

|   | Mark No. Symbol and Description |    | DDJ-RB/SXJ                                                                         | DDJ-RB/XJCN |          |
|---|---------------------------------|----|------------------------------------------------------------------------------------|-------------|----------|
|   |                                 | 2  | Operating Instructions (Quick Start Guide)<br>(En, Fr, De, It, NI, Es, Pt, Ru, Ja) | DRH1368     | Not used |
|   |                                 | 3  | Operating Instructions (Quick Start Guide) (Zhcn)                                  | Not used    | DRH1370  |
|   |                                 | 7  | Packing Case                                                                       | DHG3464     | DHG3479  |
|   | NSP                             | 10 | Warranty (for some regions)                                                        | DRY1270     | Not used |
| F |                                 | 13 | Label/IM1                                                                          | DRW2534     | Not used |

DHC1085

# 9.2 EXTERIOR SECTION

6

7

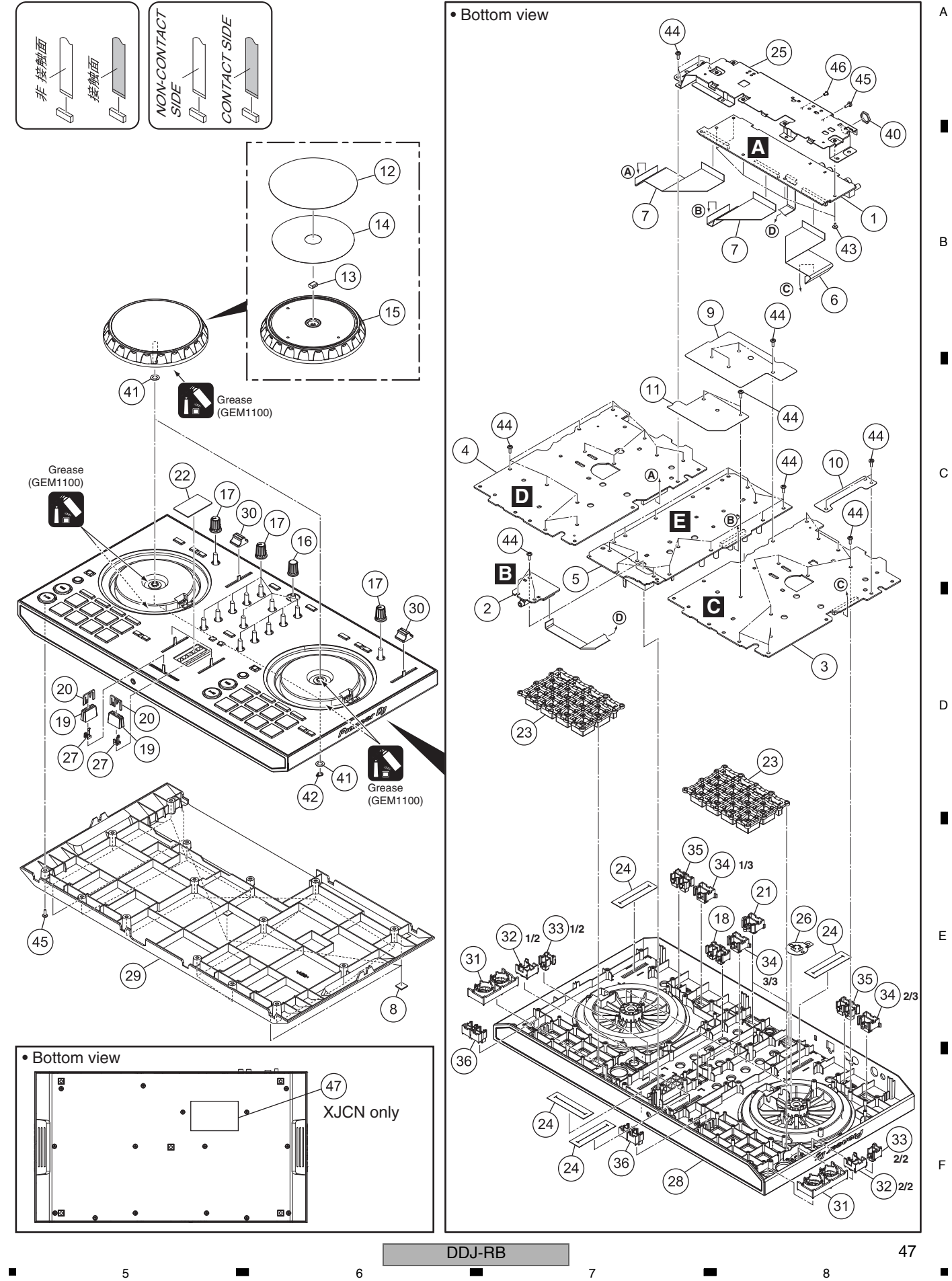

|   |          | 1 🗖                | 2        |                        | 3                                    | 4                      |
|---|----------|--------------------|----------|------------------------|--------------------------------------|------------------------|
|   | (1) EXTE | RIOR SECTION PA    | RTS LIST |                        |                                      |                        |
|   | Mark No. | <b>Description</b> | Part No. | <u>Mark</u> No.        | <b>Description</b>                   | Part No.               |
|   | 1        | MAIN Assy          | DWX3907  | 26                     | Plate/CND                            | DNH3137                |
| А | 2        | HPJK Assy          | DWX3912  | 27                     | Stopper/SLD                          | DNK6009                |
|   | 3        | DCK1B Assy         | DWX3908  | 28                     | Control Panel                        | DNK6637                |
|   | 4        | DCK2B Assy         | DWX3910  | 29                     | Chassis                              | DNK6636                |
|   | 5        | MXR Assy*          | DWX3911  | 30                     | Knob                                 | DNK6530                |
|   | 6        | FFC                | DDD1771  | 31                     | Button                               | DAC3229                |
| - | 7        | FFC                | DDD1772  | 32                     | Button                               | DAC3230                |
|   | 8        | Rubber Foot        | VEB1349  | 33                     | Button S (Black)                     | DAC2663                |
|   | 9        | Sheet              | DEC3690  | 34                     | Button                               | DAC3231                |
|   | 10       | Sheet              | DEC3691  | 35                     | Button                               | DAC3210                |
| В | 11       | Sheet              | DEC3692  | 36                     | Button                               | DAC3232                |
|   | 12       | Plate              | DAH3113  | 37                     | ••••                                 |                        |
|   | 13       | Gasket/JOG         | DEC3539  | 38                     | ••••                                 |                        |
|   | 14       | DS Tape/JOG        | DEH1042  | 39                     | ••••                                 |                        |
| _ | 15       | Jog Dial           | DNK6638  | 40                     | Nut (M12)                            | NKX2FNI                |
|   | 16       | Dial Knob S (B)    | DAA1273  | 41                     | Washer                               | WA62D095D050           |
|   | 17       | Knob/PLS           | DAA1324  | 42                     | Washer                               | YC60FAC                |
|   | 18       | Button/FX          | DAC2796  | 43                     | Screw                                | ASZ26P050FTC           |
|   | 19       | Slider Knob 1      | DAC2684  | 44                     | Screw                                | BPZ30P080FNI           |
| С | 20       | Slider Knob 2      | DAC2685  | 45                     | Screw                                | BPZ30P120FTB           |
|   | 21       | Button             | DAC3151  | 46                     | Screw (M3*5)                         | DBA1340                |
|   | 22       | Plate              | DAH3036  | NSP 47                 | Label                                | See Contrast table (2) |
|   | 23       | Button             | DEB2043  |                        |                                      |                        |
|   | 24       | Fader Packing      | DEC3355  | *Cross fac             | der PCB (jumper connectio            | n) of MXR Assy is not  |
|   | 25       | Stay               | DNH3275  | service p<br>If necess | parts.<br>sary to order the MXR Assy | Ι.                     |

Е

F

48

(2) CONTRAST TABLE DDJ-RB/SXJ and XJCN are constructed the same except for the following:

| D | Mark | No. | Symbol and Description | DDJ-RB/SXJ | DDJ-RB/XJCN |
|---|------|-----|------------------------|------------|-------------|
|   | NSP  | 47  | Label                  | Not used   | DRW2686     |

DDJ-RB 

4